### Evaluates: MAX77501

### **General Description**

The MAX77501 evaluation kit (EV kit) is a fully assembled and tested printed circuit board (PCB) that demonstrates the MAX77501 piezo driver. The EV kit allows for easy evaluation of the MAX77501 and its ability to drive a large haptic signal through a ceramic piezo actuator.

The MAX77501 is a boost controller that drives the gates of a pair of low-side and high-side MOSFETs to step up an input haptic signal to a level suitable for piezo haptics. It includes all necessary external components to operate the IC. The MAX77501 takes digital input signals in one of two forms: data stored on internal RAM or fed through the internal FIFO (First-In, First-Out) system. The EV kit supports both formats of input. Windows-based GUI software provides a user-friendly graphical interface as well as a detailed register-based interface to exercise the features of the MAX77501.

### Features

- Easy to Use
  - GUI Drives SPI Interface
  - Access to the Digital Engine through Software GUI
  - · Assembled and Fully Tested
- Selectable Headers for Quick Testing of Different Output Capacitors (J7 for 330nF, J9 for 680nF, or J5 for 1µF)
- Buffer-Configured Operational Amplifier Attached to Feedback of Converter for Measuring a Scaled-Down Version of the Output Voltage or the Output of the DAC
- Test Points to Measure All Outputs of the Boost Converter and Charge Pumps

Ordering Information appears at end of data sheet.

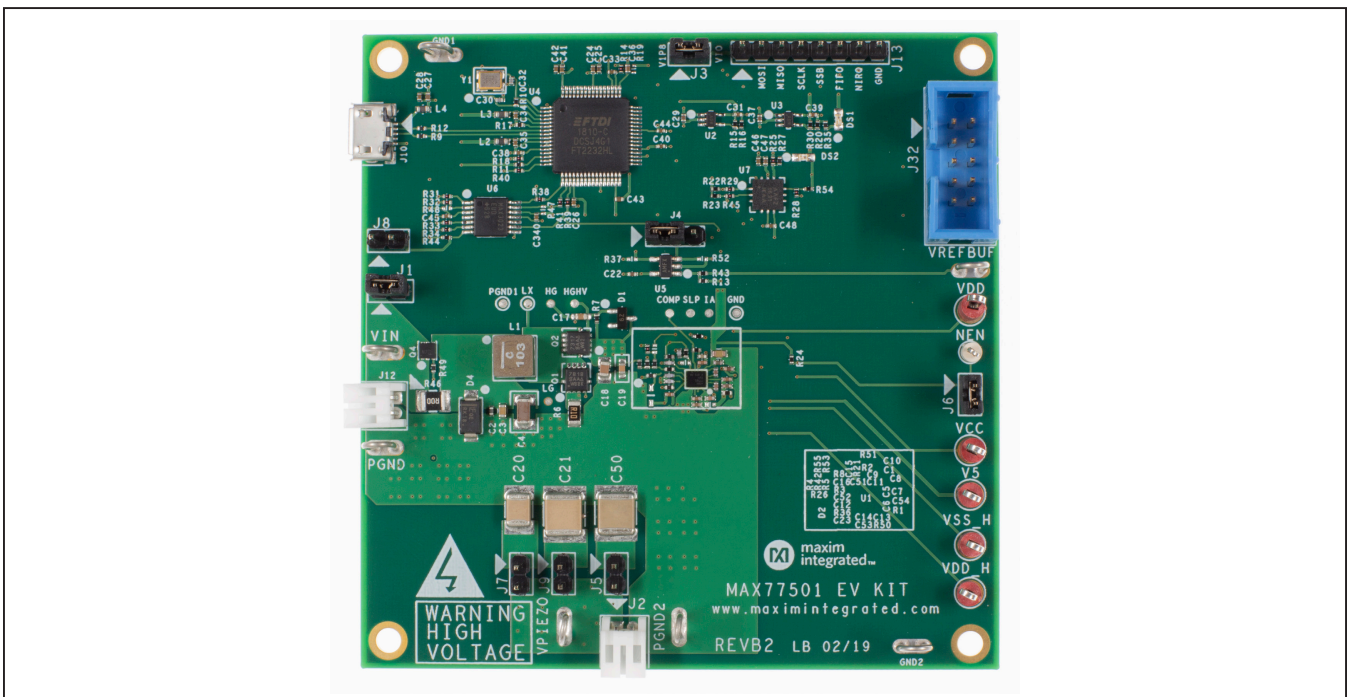

### MAX77501 EV Kit Board Photo

Windows is a registered trademark of Microsoft Corp.

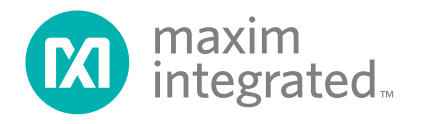

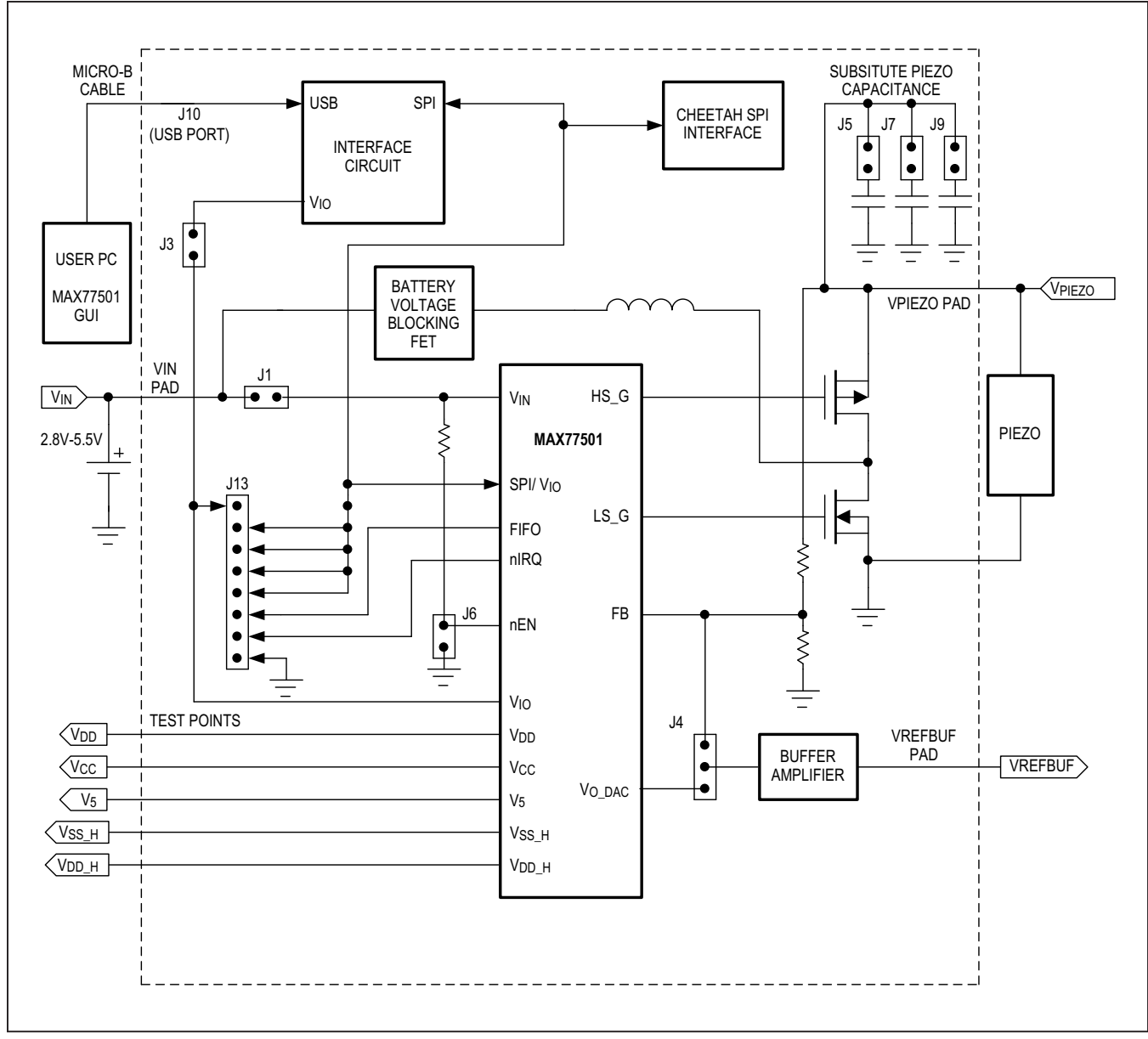

Figure 1. EV Kit Block Diagram

Evaluates: MAX77501

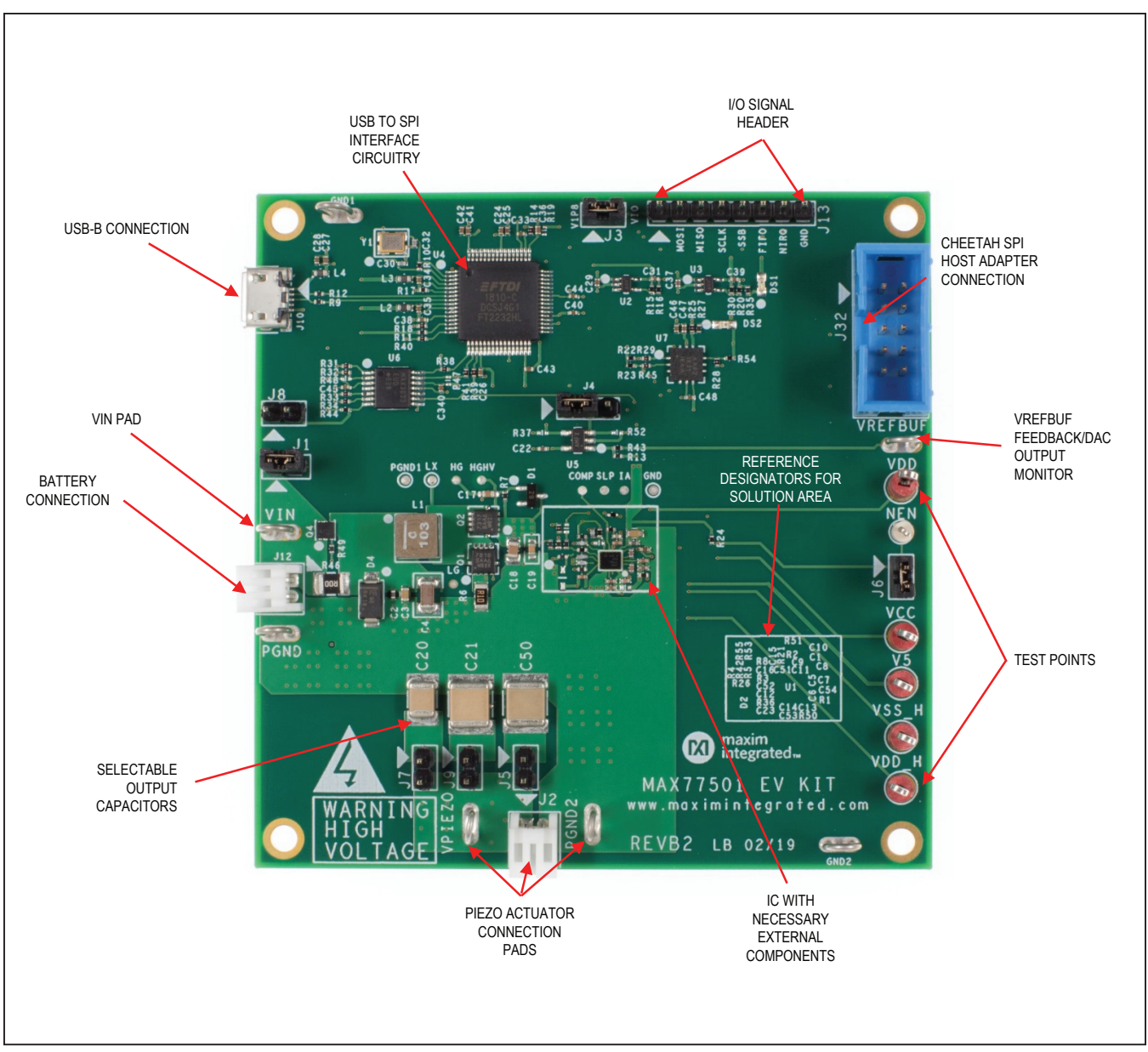

Figure 2. MAX77501 EV Kit Top View

### Evaluates: MAX77501

### **EV Kit Default Configuration**

- V<sub>IN</sub> = 2.8V to 5.5V
- V<sub>OUT</sub> = 10V to 120V (up to 110V<sub>PK-PK</sub> haptic waveform generation)
- 330nF, 680nF, or 1µF selectable output capacitor
- Default enabled into 70µA standby mode

#### **Quick Start**

Follow this procedure to familiarize yourself with the EVKIT.

### **Required Equipment**

- MAX77501 EV kit
- Windows-based PC
- Power supply with 5.5V and 1A capability
- Oscilloscope
- Micro-B USB cable
- GUI

# Table 1. Default Shunt Positions and Jumper Descriptions

| REFERENCE<br>DESIGNATOR | DEFAULT<br>POSITION | FUNCTION                                                                                                    |
|-------------------------|---------------------|----------------------------------------------------------------------------------------------------|
| J1                      | 1-2                 | <b>Not Installed</b> : The inductor is not connected to $V_{IN}$ of the IC. Connect a power source to the inductor through either the $V_{IN}$ and PGND test points or J12. Power the IC through pin 2 of the J1 header.<br><b>1-2</b> : $V_{IN}$ to the inductor and to the IC are shorted together. Connect a power supply to the $V_{IN}$ header or a battery to J12 to power both the IC and the inductor path. |
| J3                      | 1-2                 | $\ensuremath{\textbf{1-2}}$ : Connects the 1.8V LDO output of the USB interface circuit to the V_{IO} pin on the MAX77501 IC.                                                                                                    |
| J4                      | 1-2                 | <ul> <li>Not Installed: Nothing is connected to the input of the buffer amplifier.</li> <li>1-2: The FB pin is connected to the input of the buffer amplifier. Measure the VREFBUF pin to measure the signal at the FB pin.</li> <li>2-3: The output of the DAC (V<sub>O_DAC</sub>) is connected to the input of the buffer amplifier. Measure the VREFBUF pin to measure the output of the DAC.</li> </ul>         |
| J6                      | 1-2                 | <b>Not Installed</b> : Pulls nEN high and disables the IC.<br><b>1-2</b> : Pulls nEN low and enables the IC.                                                                                                    |
| J5                      | Not Installed       | <b>1-2:</b> Connects a 1μF capacitor from V <sub>PIEZO</sub> to PGND.                                                                                                    |
| J7                      | Not Installed       | 1-2: Connects a 330nF capacitor from V <sub>PIEZO</sub> to PGND.                                                                                                    |
| J9                      | Not Installed       | 1-2: Connects a 680nF capacitor from V <sub>PIEZO</sub> to PGND.                                                                                                    |
| J8                      | Not Installed       | 1-2: Disables the level translator between the GUI circuit SPI pins and the SPI pins of the IC.                                                                                                    |

### Evaluates: MAX77501

#### Procedure

The EV kit is fully assembled and tested. Use the following steps to verify board operation:

- Install the GUI software. Navigate to the product webpage (<u>www.maximintegrated.com/MAX77501</u>), click on the Design Resources tab, and download the latest version of the EV kit software. Save the EV kit software to a temporary folder and decompress the ZIP file.
- In the same folder as the GUI software, download the example RAM and FIFO data files. Save the example files "130Hz\_80Vpp\_32kHz.ram" and "130Hz\_80Vpp\_32kHz.fifo" to a known location on your PC.
- 3) Install the EV kit shunts per Table 1.
- Insert a shunt on J7 to connect the 330nF output capacitor to the output of the device. This capacitor serves as a substitute for a piezo capacitance.
- 5) Connect a micro-B USB cable between the EV kit's J10 and your Windows-based PC.
- 6) Apply a 3.7V supply across the VIN and PGND terminals of the EV kit.
- 7) Install a shunt on J6 to pull nEN low and enable the part.
- Open the GUI and press the 'Connect' button in the 'Device' drop-down menu. Wait for the device to respond, and in the 'CONNECTED\_DEVICE\_LIST' window press the 'Connect' button.
- Attach an oscilloscope probe to the output (between test points V<sub>PIEZO</sub> and PGND2) and set it up to measure a 130Hz sine wave from 10V to 90V. At this point the output should be sitting a few hundred millivolts below the input voltage.
- 10) Under the "Interrupts" tab, press "Read Once" at the top of the window. This reads the interrupts register of the IC and clears the SPI Ready Interrupt. Haptic playback cannot happen until the SPI Ready Interrupt clears.

- Under the "RAM Control" tab, press "Open" under the "RAM Data File" Section. Navigate through your file system to the folder where the file "130Hz\_80Vpp\_32kHz.ram" is saved and press open. Press the 'Write' button.
  - a. After completing the next couple steps, if you see a noisy signal on your oscilloscope, make sure you pressed 'Write' on the RAM file loader.
- 12) In the "Number of Waveforms to Play" box, type 1 and press enter on your keyboard (note that pressing enter causes Windows to play a sound; this is normal and not indicative of an error). This box programs the "NUM\_WAVEFORMS\_PLAY" register that sets the number of waveforms that will be played from the RAM. In the "Number of Waveforms in RAM" box, type 1 and press enter on your keyboard. This box programs the "NUM\_WAVE-FORM\_RAM register that sets the number of waveforms that are being stored in the RAM. **Press the** "Write" button to write to these registers.
- 13) In the "Play 0 Waveform ID" box, type 0 and press enter. This box signifies that waveform 0 shall be played first. In the "Play 0 Repeat" box, type 0 and press enter. Typing a one means the waveform will be played once, a two means it will play twice, etc. Typing zero means that the waveform will be repeated infinitely. Under "Waveform 0 Ending Address," type 0x20F5 and press enter. This signifies the address that the last data point for the waveform is stored in. **Press the "Write" button to write to these registers.**
- 14) Under the "RAM Play Control" tab, toggle the "Play" button from "Stop" to "Start." Now press the write button. A 130 Hz sine wave should appear on the output of the converter.
  - a. Do not change the output capacitance in the middle of haptic playback. Stop the output waveform before changing an output capacitance or piezo element.

- 15) Under the "RAM Play Control" tab, toggle the "Play" button from "Start" to "Stop." Now press the write button. This stops the 130 hz sine wave on the output of the converter and transitions the device to standby mode.
- 16) We will now play a waveform from the FIFO. Under the "FIFO control" tab, press "Open" under the "FIFO Data File Section." Navigate through your file system to the folder where the file "130Hz\_80Vpp\_32kHz. fifo" is saved and press open.
- 17) Toggle the "FIFO Data Play" button from "Stop" to "Start" and press "Write." This plays a couple cycles of a 130hz sine wave on the output of the piezo before transitioning the part back to standby mode.
- 18) Consult the device data sheet for more information on the RAM playback registers.

This concludes the Quick Start procedure. Users are now encouraged to explore the device and its register settings with the GUI.

For more information on the GUI, see the <u>Software</u> section.

### **EV Kit Features**

#### **Cheetah SPI Host Adapter Connection**

On the EV kit, there is a connection (J32) for the Cheetah SPI Host Adapter. This tool allows the user to send manual SPI commands to the MAX77501 for quick debugging. In order to use the Cheetah SPI Host Adapter, the user must remove R38, R39, R40, and R41 and install a  $20k\Omega$  resistor on R47. In addition, the micro-B USB cable must be connected to J10.

# VREFBUF Feedback and DAC Measurement Amplifier

The MAX77501 EV kit includes an on-board buffer amplifier used for measuring the FB pin and the output of the IC's DAC without overloading them. As shown in <u>Table 1</u>, jumper J4 sends either the FB pin or the DAC output to the VREFBUF test point. Set J4 in the 1-2 position to measure a scaled down version of the output waveform, which allows for easy measuring of critical parameters like THD+N. Set J4 in the 2-3 position to measure VO\_DAC (the output of the internal DAC). Attempting to measure either of these voltages directly (without the buffer) may result in distorted measurements, since both are high-impedance outputs.

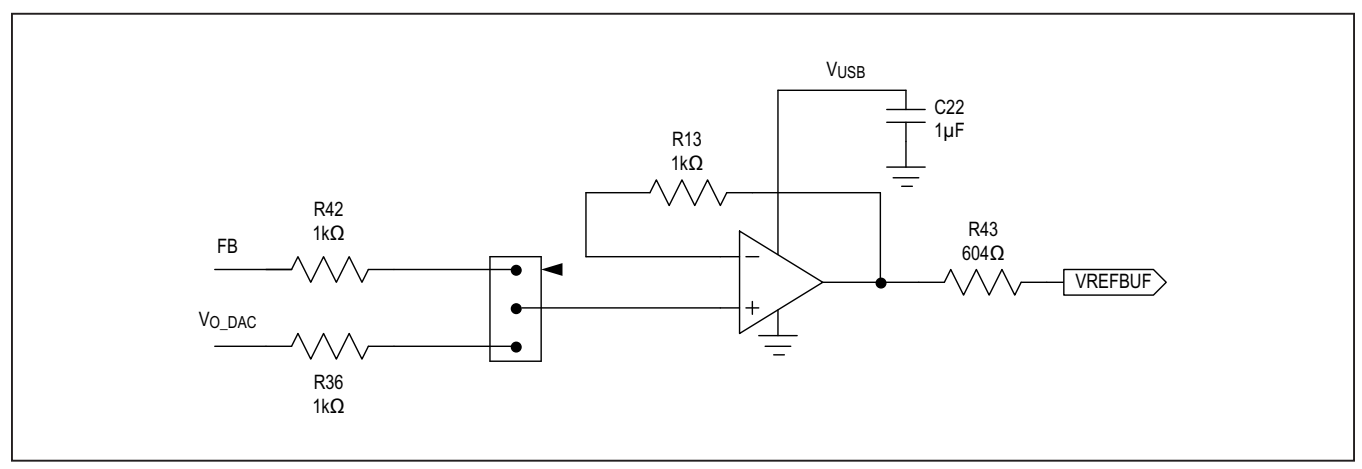

Figure 3. VREFBUF Feedback and DAC Measurement Amplifier Diagram

### Evaluates: MAX77501

#### Input Battery Voltage Blocking FET

By default, when the MAX77501 is in either standby or shutdown modes (consult the device data sheet for a full description of the MAX77501 state diagram), the output voltage of the system sits at the battery voltage minus the body diode voltage of the high-side PFET (Q2). Some applications desire the output voltage to sit at 0V while the part is in standby or shutdown mode. The EV kit comes installed with Q4 to accomplish this. Q4 is an NFET between VIN and the inductor. The gate of Q4 is attached to V\_DD H such that Q4 only turns on after V\_DD H is enabled during a haptic event (providing a path from VIN to the inductor). When the haptic event finishes, Q4 opens and disconnects the battery from the power stage, and the output voltage on the piezo falls to 0V through the feedback resistors to ground. If your application requires  $V_{OUT}$  to sit at 0V, follow these instructions:

- Ensure R55 is installed (0Ω) and R53 is open (this is the default configuration of the EV kit)
  - If R53 is populated by some value, the feedback node connects to FB\_SW and not directly to ground. R53 must be open for the output to fully discharge to ground
  - Refer to the EV kit schematic in this document for a full view of the circuit.
- Remove R46 so it is open
  - R46 provides a path from the input to the inductor even if the device is off and Q4 is open. Removing R46 ensures true disconnection between the input and the inductor.

The NFET used for Q4 is DMN1019UFDE from Diodes Incorporated.

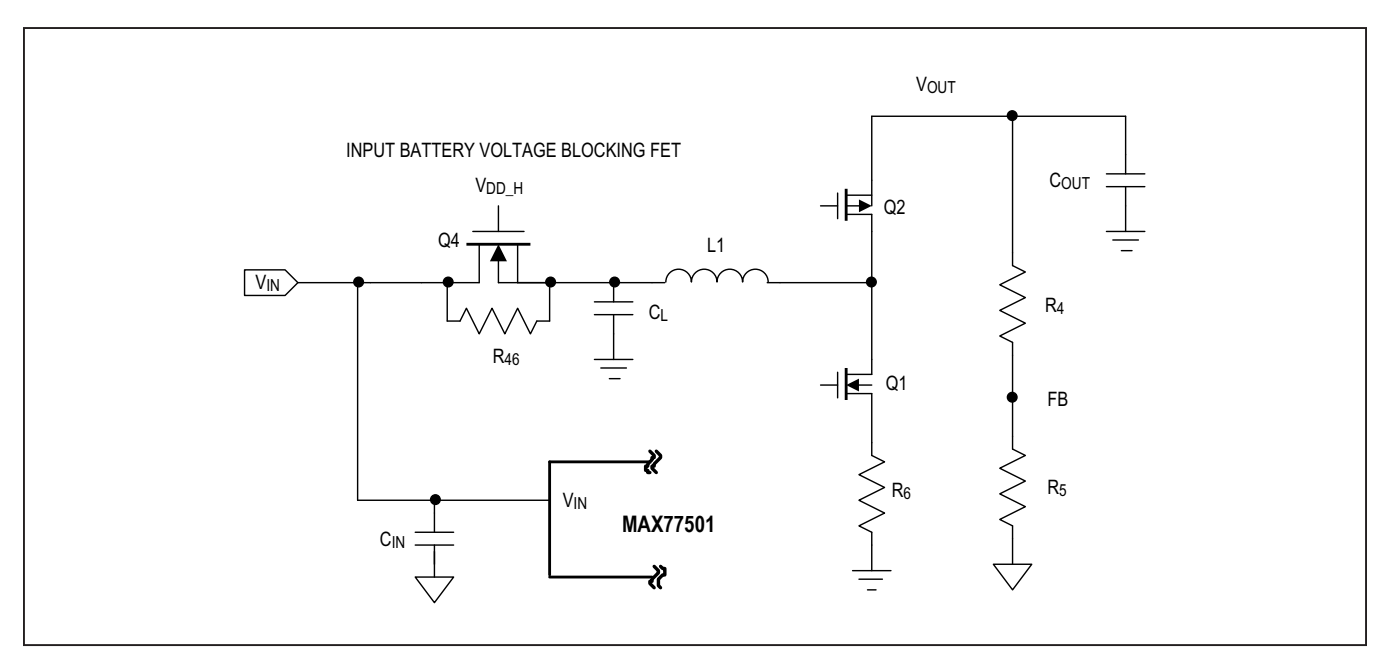

Figure 4. Input Battery Voltage Blocking Diagram

### Evaluates: MAX77501

#### **Software**

The graphical user interface (GUI) software allows for quick, easy, and thorough evaluation of the MAX77501.

The GUI is designed to have individual tabs for multiple parts of the IC (Global Resources, Interrupts, FIFO Control, RAM Control, and the Register Map).

#### Installation

If you haven't already, navigate to the product webpage (<u>www.maximintegrated.com/MAX77501</u>), click on the Design Resources tab, and download the latest version of the EV kit software. Save the EV kit software to a temporary folder and uncompress the ZIP file. Run the executable and follow the prompts.

#### **Windows Drivers**

Upon connection of a micro-USB cable between your PC and the EV kit for the first time, you will need to wait a few minutes for Windows to automatically install the necessary drivers.

#### Graphical User Interface Details (GUI)

The GUI drives SPI communication with the EV kit. Every control in the GUI corresponds directly to a register within the MAX77501. Refer to the register map in the device data sheet for a complete description of the registers.

#### **Global Resources Tab**

The Global Resources tab allows the user to write to and read from the various status registers that configure the MAX77501 and its functionality. Refer to the data sheet for a full description of the registers.

| Children - | Write Read Once         |                                                         |         |                                 | Start Auto Read Every                 | 500 ± n |
|------------|-------------------------|---------------------------------------------------------|---------|---------------------------------|---------------------------------------|---------|
| Resources  | Status                  |                                                         |         | Fault Control                   |                                       |         |
| ipts       | FIFO Almost Empty       | 1 = FIFO is almost Empty                                | Read    | Allow New Request               | 0x00 = No Playback Request Accepted + | Read    |
| Control    | FIFO Full               | 0 = FIFO is Not Full                                    |         | Number of Pulses Without ILIM   | 0x00 = 2 Cycles v                     | Write   |
| Sontroi    | FIFO Empty              | 1 = FIFO is Empty                                       |         | ILIM Fault                      | 0x00 = 4 Warnings v                   |         |
| er wap     | Charge Pump Okay        | 0 = Charge Pump Voltages < Charge Pump VOK              |         | ILIM Warning                    | 0x01 = 256 Consecutive Pulses +       |         |
|            | UVLO Status             | 1 = VIN Voltage > UVLO                                  |         |                                 |                                       |         |
|            | Temperature Okay        | 1 = Junction Temperature of The Part has Below 165 degC |         |                                 |                                       |         |
|            | Bias Okay               | 1 = Bias Circuitry is Operating as Expected             |         |                                 |                                       |         |
|            | Configuration           |                                                         |         | Auto Fault Protection           |                                       |         |
|            | FIFO Almost Empty Level | 0x02 = At Least 500us Till Empty                        | * Read  | Charge Pump OK Fault Protection | 1 = Enabled                           | Read    |
|            | Sample Rate             | 0x01 = 32 kHz                                           | * Write | UVLO Fault Protection           | 1 = Enabled                           | Write   |
|            | ILIM Select             | 0x02 = 3A                                               | ¥       | Temperature OK Fault Protection | 1 = Enabled                           |         |
|            | Full Scale              | 0x01 = 120Vpp                                           | w       | Bias OK Fault Protection        | 1 = Enabled                           |         |
|            |                         |                                                         |         | nEN Fault Protection            | 1 = Enabled                           |         |
|            | Soft Reset              |                                                         | Misc    |                                 |                                       |         |
|            | Digital Soft Reset      | O = No Action                                           | Read    | Fault Delay<br>Slew Rate        | 0x02 = 2ms +                          | Read    |
|            |                         |                                                         | Write   |                                 | 0x00 = No Slew Rate Control +         | Write   |
|            |                         |                                                         |         |                                 |                                       |         |

Figure 5. EV Kit GUI Global Resources Tab

# Evaluates: MAX77501

#### **Interrupts Tab**

The Interrupts tab allows the user to check to see if an interrupt has triggered. To read an interrupt, write the IMR bit to 0 to unmask the interrupt. Any unmasked interrupt in the Interrupts box can then be read using the 'Read' button. Refer to the MAX77501 data sheet for more detailed information on the interrupt registers.

| ation            | Write Read              | Dince                 |                                  |      |       |                                 | Star                                | t Auto Read Every | 500 ± |
|------------------|-------------------------|-----------------------|----------------------------------|------|-------|---------------------------------|-------------------------------------|-------------------|-------|
| Resources        | Status                  |                       |                                  |      |       | Fault Control                   |                                     |                   |       |
| pts              | FIFO Almost Empty       | 1 = FIFO is almost    | Empty                            |      | Read  | Allow New Request               | 0x00 = No Playback Request Accepted | Ŧ                 | Read  |
| control          | FIFO Full               | 0 = FIFO is Not Full  |                                  |      |       | Number of Pulses Without ILIM   | 0x00 = 2 Cycles                     | Ŧ                 | Write |
| ontroi<br>or Mon | FIFO Empty              | 1 = FIFO is Empty     |                                  |      |       | ILIM Fault                      | 0x00 = 4 Warnings                   | Ŧ                 |       |
| er wap           | Charge Pump Okay        | 0 = Charge Pump V     | oltages < Charge Pump VOK        |      |       | ILIM Warning                    | 0x01 = 256 Consecutive Pulses       | Ŧ                 |       |
|                  | UVLO Status             | 1 = VIN Voltage > U   | VLO                              |      |       |                                 |                                     |                   |       |
|                  | Temperature Okay        | 1 = Junction Tempe    | rature of The Part has Below 165 | degC |       |                                 |                                     |                   |       |
|                  | Bias Okay               | 1 = Bias Circuitry is | Operating as Expected            |      |       |                                 |                                     |                   |       |
|                  | Configuration           |                       |                                  |      |       | Auto Fault Protection           |                                     |                   |       |
|                  | FIFO Almost Empty Level | 0x02 = At Least 500   | Ous Till Empty                   | Ŧ    | Read  | Charge Pump OK Fault Protection | 1 = Enabled                         |                   | Read  |
|                  | Sample Rate             | 0x01 = 32 kHz         |                                  | v    | Write | UVLO Fault Protection           | 1 = Enabled                         |                   | Write |
|                  | ILIM Select             | 0x02 = 3A             |                                  | Ŧ    |       | Temperature OK Fault Protection | 1 = Enabled                         |                   |       |
|                  | Full Scale              | 0x01 = 120Vpp         |                                  | Ŧ    |       | Bias OK Fault Protection        | 1 = Enabled                         |                   |       |
|                  |                         |                       |                                  |      |       | nEN Fault Protection            | 1 = Enabled                         |                   |       |
|                  | Soft Reset              |                       |                                  |      | Misc  |                                 |                                     |                   |       |
|                  | Digital Soft Reset      | 0 = No Action         | 0 = No Action                    |      |       | Fault Delay                     | 0x02 = 2ms                          | Ŧ                 | Read  |
|                  |                         |                       |                                  |      | Write | Slew Rate                       | 0x00 = No Slew Rate Control         | v                 | Write |
|                  |                         |                       |                                  |      |       |                                 |                                     |                   |       |
|                  |                         |                       |                                  |      |       |                                 |                                     |                   |       |

Figure 6. EV kit GUI Interrupts Tab

### Evaluates: MAX77501

#### **RAM Control Tab**

The RAM control tab allows the user to to load data into the RAM and configure the register settings to dictate which waveforms stored in the RAM are played back at the piezo output. The GUI takes input in the form of .RAM files that list the contents of each RAM register. After creating or downloading the file, the user can load it into the GUI and play it back at the output of the EV kit. Beyond loading and playing the file, the GUI provides controls for the number of waveforms to be played, the number of waveforms in the RAM, the ending address of each waveform, and the playlist of waveforms to be played. In order to fill a data point into one of the input fields, make sure to press enter before pressing the 'Write' button to write to the register. For more information on RAM playback, see the MAX77501 data sheet.

Follow these steps to play a waveform from RAM:

 Create a RAM playback file where each datapoint to be stored in each RAM address is a new line in the file. The data for address 0x2000 is on line 1, address 0x2001 is on line 2, address 0x2002 is on line 3, etc. The extension of this file must be .RAM.

- Set the correct configuration registers in the 'Global Resources' tab. For more information on these registers, see the IC datasheet.
- Read the interrupt status register on the 'Interrupts' tab in order to read and clear the 'SPI Ready Interrupt'. This register must be read after enabling the IC prior to starting haptic playback.
- 4) Open the RAM playback file in the 'RAM Data File' section and press 'Write'.
- 5) Fill in the Number of Waveforms to Play text box and press enter. Fill in the Number of Waveforms in RAM and press enter. Press the 'Write' button to write to these registers.
- 6) Fill in the Ending Address registers for each waveform and press enter. Fill out the Waveform ID registers and the Repeat registers to setup a playlist and press enter. Press the 'Write' button to write to these registers. For more information on these registers and creating a waveform playlist, consult the device data sheet.
- 7) Toggle the 'Play' button from 'Stop' to 'Start'. Press the 'Write' button to start a RAM playback.

| 1  | 0001 |  |
|----|------|--|
| 2  | 0002 |  |
| 3  | 0003 |  |
| 4  | 0004 |  |
| 5  | 0005 |  |
| 6  | 0006 |  |
| 7  | 0007 |  |
| 8  | 0008 |  |
| 9  | 0009 |  |
| 10 | 000A |  |
| 11 | 000B |  |
| 12 | 000C |  |
| 13 | 000D |  |
| 14 | 000E |  |
| 15 | 000F |  |
| 16 | 0010 |  |
| 17 | 0011 |  |
| 18 | 0012 |  |
| 19 | 0013 |  |
| 20 | 0014 |  |
| 21 | 0015 |  |
| 22 | 0016 |  |
| 23 | 0017 |  |
| 24 | 0018 |  |
| 25 | 0019 |  |
| 26 | 001A |  |
| 27 | 001B |  |
| 28 | 001C |  |
| 29 | 001D |  |
| 30 | 001E |  |
| 31 | 001F |  |
| 32 | 0020 |  |
| 33 | 0021 |  |
| 34 | 0022 |  |
| 35 | 0023 |  |
| 36 | 0024 |  |
| 37 | 0025 |  |
| 38 | 0026 |  |
| 39 | 0027 |  |
| 40 | 0028 |  |
|    |      |  |

Figure 7. Example RAM Write File

### Evaluates: MAX77501

| formation             | . icip           |                     |                      |             |                    |                |               |                         |           |           |
|-----------------------|------------------|---------------------|----------------------|-------------|--------------------|----------------|---------------|-------------------------|-----------|-----------|
| lobal Resources       | RAM Data File    |                     |                      |             |                    |                |               | RAM Raw Data Rea        | d         |           |
| errupts<br>AM Control | Data File        | l                   | Select RAM Data File |             |                    |                | Open<br>Write | Addr 0x2000<br>Length 1 |           | Read      |
| O Control             | RAM Control      |                     |                      |             |                    |                |               | RAM Play Control        |           |           |
| gister Map            | Number of Wa     | aveforms to Play [  | D                    | Number of \ | Vaveforms in RAM 0 |                | Read          | Play 🔵 S                | itop      | Read      |
|                       |                  |                     |                      |             |                    |                | Write         | FIFO D                  | lot Abort | Write     |
|                       | Play List / Wave | eform Configuration |                      |             |                    |                |               | Log                     |           |           |
|                       |                  | Wave                | form ID              | Repeat      |                    | Ending Address |               | Time Message            |           |           |
|                       | Play 0           | 0                   | 1                    |             | Waveform 0         | 0x0000         | Read          |                         |           |           |
|                       | Play 1           | 0                   | 1                    |             | Waveform 1         | 0x0000         | Write         |                         |           |           |
|                       | Play 2           | 0                   | 1                    |             | Waveform 2         | 0x0000         |               |                         |           |           |
|                       | Play 3           | 0                   | 1                    |             | Waveform 3         | 0x0000         |               |                         |           |           |
|                       | Play 4           | 0                   | 1                    |             | Waveform 4         | 0x0000         |               |                         |           |           |
|                       | Play 5           | 0                   | 1                    |             | Waveform 5         | 0x0000         |               |                         |           |           |
|                       | Play 6           | 0                   | 1                    |             | Waveform 6         | 0x0000         |               |                         |           |           |
|                       | Play 7           | 0                   | 1                    |             | Waveform 7         | 0x0000         |               |                         |           |           |
|                       | Play 8           | 0                   | 1                    |             | Waveform 8         | 0x0000         |               |                         |           |           |
|                       | Play 9           | 0                   | 1                    |             | Waveform 9         | 0x0000         |               |                         |           |           |
|                       | Play 10          | 0                   | 1                    |             | Waveform 10        | 0x0000         |               |                         |           |           |
|                       | Play 11          | 0                   | 1                    |             | Waveform 11        | 0x0000         |               |                         |           |           |
|                       | Play 12          | 0                   | 1                    |             | Waveform 12        | 0x0000         |               |                         |           |           |
|                       | Play 13          | 0                   | 1                    |             | Waveform 13        | 0x0000         |               |                         |           |           |
|                       | Play 14          | 0                   | 1                    |             | Waveform 14        | 0x0000         |               |                         |           |           |
|                       | Play 15          | 0                   | 1                    |             | Waveform 15        | 0x0000         |               | Auto Scroll             | Details   | Clear Log |

Figure 8. EV Kit GUI RAM Control Tab

#### **FIFO Control Tab**

The FIFO Control Tab allows the user to stream data in to the FIFO\_WRITE\_PORT register using a stream of SPI commands. First, the user must create a file with the extension .FIFO with the contents that the user wants to stream into the FIFO port. The user should have each line represent the data that they want written to the FIFO port. After the user opens the file, they can presss FIFO Data Play, which will cause the GUI to start writing the data file to the FIFO\_WRITE\_PORT. For more information on the FIFO buffer, refer to the MAX77501 data sheet.

Follow these steps to play a waveform through the FIFO:

 Create a FIFO file where each datapoint to be stored in the FIFO queue is stored on a new line in the file. Each line will be written to the FIFO\_WRITE\_PORT register in succession. The extension of this file must be .FIFO.

- 2) Set the correct configuration registers in the 'Global Resources' tab. For more information on these registers, see the IC data sheet.
- Read the interrupt status register on the 'Interrupts' tab in order to read and clear the 'SPI Ready Interrupt'. This register must be read after enabling the IC prior to starting haptic playback.
- 4) Open the FIFO playback file in the 'FIFO Data File' section and press 'Write'.

#### **Register Map Tab**

The MAX77501 EV kit GUI contains a Register Map tab. This tab allows the user to read all of the registers by using the 'Read' or 'Read All' buttons. In addition, if the user wants to manually change a register bit, they can click on the bit in the register map and it flips the bit and writes it to the corresponding register of the part.

| 1       0001         2       0003         3       0003         4       0004         5       0006         7       0007         8       0008         9       0009         10       0008         11       0008         12       0007         13       0008         14       0008         15       0007         16       0008         17       0011         18       0007         19       0011         10       0007         11       0007         12       0010         13       0007         14       0006         15       0010         16       0010         17       0011         18       0012         19       0013         10       0014         11       0015         12       0016         13       0017         14       0018         15       0017         16       0018         17       0018 |    |      |
|----------------------------------------------------------------------------------------------------|----|------|
| 1       0001         3       0002         4       0004         5       0005         6       0006         7       0007         8       0008         9       0009         9       0009         9       0009         10       0000         11       0000         12       0001         13       0000         14       0002         15       0007         16       0010         17       0011         18       0012         19       0013         20       0014         21       0015         22       0016         23       0017         24       0018         25       0017         26       0018         27       0018         28       0017         29       0018         20       0017         21       0018         22       0017         23       0017         24       0018         25       0017   | 1  | 0001 |
| 3       0003         4       0003         5       0005         6       0006         7       0007         8       0008         9       0009         10       0004         11       0006         12       0007         13       0008         14       0006         15       0006         16       0010         17       0011         18       0012         19       0013         20       0016         21       0015         22       0016         23       0017         24       0018         25       0019         26       0011         27       0018         28       0017         29       0010         30       0011         31       0017         32       0020         33       0021         34       0022                                                                                        | 2  |      |
| 3       6003         4       6004         5       6005         6       6006         7       6007         8       6008         9       6008         11       6006         12       6006         13       6001         14       6006         15       6006         16       6010         17       6001         18       6012         19       6013         20       6014         21       6015         22       6015         23       6017         24       6018         25       6019         26       6014         27       6018         28       6017         29       6018         31       6017         32       6021         34       6021         34       6021                                                                                                    | 2  | 0002 |
| 4       0004         5       0005         7       0007         8       0009         10       0000         11       0008         12       0000         13       0000         14       0000         15       0000         16       0010         17       0011         18       0012         19       0013         20       0014         21       0015         22       0016         23       0017         24       0018         25       0010         26       0011         27       0018         28       0017         29       0010         30       0012         31       0017         32       0021         34       0022                                                                                                    | 5  |      |
| 5       0005         7       0007         8       0008         9       0009         10       0000         11       0000         12       0000         13       0000         14       000E         15       000F         16       0010         17       0011         18       0012         19       0013         20       0016         21       0016         22       0016         23       0017         24       0018         25       0019         26       0017         27       0018         28       0017         29       0010         30       001F         31       001F         32       0023                                                                                                    | 4  |      |
| 6       0000         7       00007         8       0000         10       0000         11       0000         12       0000         13       0000         14       0000         15       0007         16       0010         17       0011         18       0012         19       0013         20       0014         21       0015         22       0016         23       0017         24       0013         25       0019         26       0014         27       0018         28       0017         29       0010         30       0011         31       0015         32       0010         33       0011         34       0023                                                                                                    | 5  |      |
| 7       6007         9       6008         9       6008         11       6008         12       6000         13       6000         14       6000         15       6000         16       6010         17       6011         18       6012         19       6013         20       6014         21       6015         22       6016         23       6017         24       6018         25       6016         26       6014         27       6018         28       6010         29       6014         21       6018         22       6016         23       6012         24       6018         25       6012         26       6014         27       6018         28       6010         39       6011         31       6012         32       6028         33       6021         34       6023                  | 6  |      |
| 8       9009         10       9004         11       9008         12       9000         13       9000         14       9001         15       9007         16       9010         17       9011         18       9012         19       9013         20       9014         21       9015         22       9016         23       9017         24       9018         25       9019         26       901A         27       9018         28       901C         29       901D         30       901F         31       901F         32       9021                                                                                                    | 7  | 0007 |
| 9       0000         11       0008         12       0000         13       0000         14       0000         15       0000         16       0010         17       0011         18       0012         19       0013         20       0014         21       0015         22       0016         23       0017         24       0018         25       0019         26       001A         27       0018         28       001C         29       001D         30       001F         31       001F         32       0023                                                                                                    | 8  | 0008 |
| 110       000A         111       000B         112       000C         13       000D         14       000E         15       000F         16       0010         17       0011         18       0012         19       0013         20       0014         21       0015         22       0016         23       0017         24       0018         25       0019         26       001A         27       001B         28       001C         29       001D         30       001E         31       001F         32       0020         33       0021         34       0022                                                                                                    | 9  | 0009 |
| 11       0008         12       0000         13       0000         14       000E         15       000P         16       0010         17       0011         18       0012         19       0013         20       0014         21       0015         22       0016         23       0017         24       0018         25       0019         26       0011         28       001C         29       0011         30       001F         31       001F         32       0021         33       0021         34       0022                                                                                                    | 10 | 000A |
| 12       000C         13       000E         14       000E         15       000F         16       0010         17       0011         18       0012         19       0013         20       0014         21       0015         22       0016         23       0017         24       0018         25       0019         26       001A         27       0018         28       001C         29       001D         30       001F         31       001F         32       0021         33       0021         34       0022                                                                                                    | 11 | 000B |
| 13       0000         14       0000F         15       0000F         16       0010         17       0011         18       0012         19       0013         20       0016         21       0015         22       0016         23       0017         24       0018         25       0019         26       0010         30       001E         31       001F         32       0020         33       0021         34       0022                                                                                                    | 12 | 000C |
| 14       000F         15       0010         17       0011         18       0012         19       0013         20       0014         21       0015         22       0016         23       0017         24       0018         25       0019         26       0014         27       0018         28       0011         30       0011         31       0017         32       0021         33       0021         34       0022                                                                                                    | 13 | 000D |
| 15       000F         16       0010         17       0011         18       0012         19       0013         20       0014         21       0015         22       0016         23       0017         24       0018         25       0019         26       0014         27       0018         28       001C         29       0010         30       001F         31       001F         32       0021         33       0021         34       0022                                                                                                    | 14 | 000E |
| 16       0010         17       0011         18       0012         19       0013         20       0014         21       0015         22       0016         23       0017         24       0018         25       0019         26       0014         27       0018         28       001C         29       0010         30       001F         31       001F         32       0022         33       0021         34       0022                                                                                                    | 15 | 000F |
| 17       0011         18       0012         19       0013         20       0014         21       0015         22       0016         23       0017         24       0018         25       0019         26       001A         27       001B         28       001C         29       001D         30       001F         31       001F         32       0022         33       0021         34       0023                                                                                                    | 16 | 0010 |
| 18       0012         19       0014         20       0015         21       0015         22       0016         23       0017         24       0018         25       0019         26       0011         27       0018         28       001C         29       0010         30       001F         31       001F         32       0020         33       0021         34       0022         35       0023                                                                                                    | 17 | 0011 |
| 19       0013         20       0014         21       0015         22       0016         23       0017         24       0018         25       0019         26       001A         27       0018         28       001C         29       001D         30       001E         31       001F         32       0020         33       0021         34       0022                                                                                                    | 18 | 0012 |
| 20       9014         21       9015         22       9016         23       9017         24       9018         25       9019         26       901A         27       901B         28       901C         29       901D         30       901F         31       901F         32       9022         35       9023                                                                                                    | 19 | 0013 |
| 21       0015         22       0016         23       0017         24       0018         25       0019         26       0014         27       0018         28       001C         29       0010         30       001F         31       001F         32       0022         35       0023                                                                                                    | 20 | 0014 |
| 22       0016         23       0017         24       0018         25       0019         26       001A         27       001B         28       001C         29       001D         30       001E         31       002F         32       0020         33       0021         34       0022         35       0023                                                                                                    | 21 | 0015 |
| 23       0017         24       0018         25       0019         26       001A         27       001B         28       001C         29       001D         30       001F         31       001F         32       0020         33       0021         34       0022         35       0023                                                                                                    | 22 | 0016 |
| 24       0018         25       0019         26       001A         27       0018         28       001C         29       001D         30       001E         31       001F         32       0020         33       0021         34       0022         35       0023                                                                                                    | 23 | 9917 |
| 25       0019         26       001A         27       001B         28       001C         29       001D         30       001F         32       0020         33       0021         34       0022         35       0023                                                                                                    | 24 | 0018 |
| 26       001A         27       001B         28       001C         29       001D         30       001E         31       001F         32       0020         33       0021         34       0022         35       0023                                                                                                    | 25 | 0019 |
| 27       0018         28       001C         29       001D         30       001E         31       001F         32       0020         33       0021         34       0022         35       0023                                                                                                    | 26 | 001A |
| 28       001C         29       001D         30       001E         31       001F         32       0020         33       0021         34       0022         35       0023                                                                                                    | 27 | 001B |
| 29 001D<br>30 001E<br>31 001F<br>32 0020<br>33 0021<br>34 0022<br>35 0023                                                                                                    | 28 | 001C |
| 30       001E         31       001F         32       0020         33       0021         34       0022         35       0023                                                                                                    | 29 | 991D |
| 31 001F<br>32 0020<br>33 0021<br>34 0022<br>35 0023                                                                                                    | 30 | 991E |
| 32 0020<br>33 0021<br>34 0022<br>35 0023                                                                                                    | 31 | 001F |
| 33 0021<br>34 0022<br>35 0023                                                                                                    | 32 | 9929 |
| 34 0022<br>35 0023                                                                                                    | 33 | 9921 |
| 35 0023                                                                                                    | 34 | 9922 |
|                                                                                                    | 35 | 9923 |
| 36 0024                                                                                                    | 36 | 9924 |
| 37 0025                                                                                                    | 37 | 9925 |
| 38 0026                                                                                                    | 38 | 9826 |
| 39 0027                                                                                                    | 39 | 9027 |
| 40 0028                                                                                                    | 40 | 9028 |
|                                                                                                    |    |      |

Figure 9. Example FIFO Write File

| File Device Tools | Help                  |                       |         |          |
|-------------------|-----------------------|-----------------------|---------|----------|
| Information       | FIFO Data File        |                       |         |          |
| Global Resources  | Data File             | Select FIFO Data File |         | Open     |
| RAM Control       | FIFO Register Control |                       |         |          |
| FIFO Control      | FIFO Total Depth      | 0                     |         | Read     |
| Register Map      | FIFO Empty Depth      | 0                     |         |          |
|                   | FIFO Play Control     |                       |         |          |
|                   | FIFO Data Play        | Stop                  |         | Read     |
|                   |                       |                       |         | Write    |
|                   | Log                   |                       |         |          |
|                   |                       |                       |         |          |
|                   | Auto Scroll           |                       | Details | ClearLog |
|                   |                       |                       |         |          |

Figure 10. EV kit GUI FIFO Control Tab

#### **Register Map Tab**

The MAX77501 EV kit GUI contains a Register Map tab. This tab allows the user to read all of the registers by using the 'Read' or 'Read All' buttons. In addition, if the user wants to manually change a register bit, they can click on the bit in the register map and it flips the bit and writes it to the corresponding register of the part.

| NAME       Rest       Red JI         1001 Resurces       NAME       0 (PP)       REGAD       NAME       1       1       1       1       1       0       9       8       7       6       5       4       3       2       1       0         All Control<br>For Control<br>Gester Map       NAME       Storp M       REGAD       0       0       0       0       0       0       0       0       0       0       0       0       0       0       0       0       0       0       0       0       0       0       0       0       0       0       0       0       0       0       0       0       0       0       0       0       0       0       0       0       0       0       0       0       0       0       0       0       0       0       0       0       0       0       0       0       0       0       0       0       0       0       0       0       0       0       0       0       0       0       0       0       0       0       0       0       0       0       0       0       0       0       0       0                                                                                                    | Register Map MAX7<br>NAME<br>SOFT_RESET<br>STATUS<br>RAM_PLAY<br>CONFIGURATION<br>FAULT_CTRL<br>FAULT_PROTECT<br>ISR<br>IMR | 77501<br>CS (Pin)<br>0x1<br>0x1<br>0x1<br>0x1<br>0x1<br>0x1<br>0x1                                                                                                    | REGADDR<br>0x00<br>0x01<br>0x02<br>0x03<br>0x03                                                                                                    | vALUE<br>0x0000<br>0x0057<br>0x0000<br>0x0000                                                                                                    | Read<br>15<br>0<br>0<br>0                                                                                                    | 14<br>0<br>0                                                                                                    | Read All                                                                                                    | 12<br>0                                                                                                    | 11                                                                                                    | 10                                                                                                    |                                                                                                    |                                                                                                    |                                                                                                    |                                                                                                    |                                                                                                    |                                                                                                    |                                                                                                    |                                                                                                    |                                                                                                    |                                                                                                    |
|----------------------------------------------------------------------------------------------------|----------------------------------------------------------------------------------------------------|----------------------------------------------------------------------------------------------------|----------------------------------------------------------------------------------------------------|----------------------------------------------------------------------------------------------------|----------------------------------------------------------------------------------------------------|----------------------------------------------------------------------------------------------------|----------------------------------------------------------------------------------------------------|----------------------------------------------------------------------------------------------------|----------------------------------------------------------------------------------------------------|----------------------------------------------------------------------------------------------------|----------------------------------------------------------------------------------------------------|----------------------------------------------------------------------------------------------------|----------------------------------------------------------------------------------------------------|----------------------------------------------------------------------------------------------------|----------------------------------------------------------------------------------------------------|----------------------------------------------------------------------------------------------------|----------------------------------------------------------------------------------------------------|----------------------------------------------------------------------------------------------------|----------------------------------------------------------------------------------------------------|----------------------------------------------------------------------------------------------------|
| NMME         CS (Pm)         REGADON         VALUE         15         14         13         12         11         10         9         8         7         6         5         4         3         2         1         00           SOT_RESET         0x1         0x00         0x000         0         0         0         0         0         0         0         0         0         0         0         0         0         0         0         0         0         0         0         0         0         0         0         0         0         0         0         0         0         0         0         0         0         0         0         0         0         0         0         0         0         0         0         0         0         0         0         0         0         0         0         0         0         0         0         0         0         0         0         0         0         0         0         0         0         0         0         0         0         0         0         0         0         0         0         0         0         0         0         0 <th>NAME<br/>SOFT_RESET<br/>STATUS<br/>RAM_PLAY<br/>CONFIGURATION<br/>FAULT_CTRL<br/>FAULT_PROTECT<br/>ISR<br/>IMB</th> <th>CS (Pin)<br/>0x1<br/>0x1<br/>0x1<br/>0x1<br/>0x1<br/>0x1<br/>0x1</th> <th>REGADDR<br/>0x00<br/>0x01<br/>0x02<br/>0x03<br/>0x03</th> <th>VALUE<br/>0x0000<br/>0x0057<br/>0x0000<br/>0x004D</th> <th>15<br/>0<br/>0<br/>0</th> <th>14<br/>0<br/>0</th> <th>13<br/>0</th> <th>12<br/>0</th> <th>11</th> <th>10</th> <th></th> <th></th> <th></th> <th></th> <th></th> <th></th> <th></th> <th></th> <th></th> <th>-</th> | NAME<br>SOFT_RESET<br>STATUS<br>RAM_PLAY<br>CONFIGURATION<br>FAULT_CTRL<br>FAULT_PROTECT<br>ISR<br>IMB                      | CS (Pin)<br>0x1<br>0x1<br>0x1<br>0x1<br>0x1<br>0x1<br>0x1                                                                                                    | REGADDR<br>0x00<br>0x01<br>0x02<br>0x03<br>0x03                                                                                                    | VALUE<br>0x0000<br>0x0057<br>0x0000<br>0x004D                                                                                                    | 15<br>0<br>0<br>0                                                                                                    | 14<br>0<br>0                                                                                                    | 13<br>0                                                                                                    | 12<br>0                                                                                                    | 11                                                                                                    | 10                                                                                                    |                                                                                                    |                                                                                                    |                                                                                                    |                                                                                                    |                                                                                                    |                                                                                                    |                                                                                                    |                                                                                                    |                                                                                                    | -                                                                                                    |
| Soft_RESET       ohd       ohd                                                                                                    | SOFT_RESET<br>STATUS<br>RAM_PLAY<br>CONFIGURATION<br>FAULT_CTRL<br>FAULT_PROTECT<br>ISR                                     | 0x1<br>0x1<br>0x1<br>0x1<br>0x1<br>0x1<br>0x1                                                                                                    | 0x00<br>0x01<br>0x02<br>0x03<br>0x04                                                                                                    | 0x0000<br>0x0057<br>0x0000<br>0x004D                                                                                                    | 0<br>0<br>0                                                                                                    | 0                                                                                                    | 0                                                                                                    | 0                                                                                                    |                                                                                                    |                                                                                                    | 9                                                                                                    | 8                                                                                                    | 7                                                                                                    | 6                                                                                                    | 5                                                                                                    | 4                                                                                                    | 3                                                                                                    | 2                                                                                                    | 1                                                                                                    | 0                                                                                                    |
| STATUS       Ox1       Ox1       Ox0       Ox0       Ox       Ox       OX       OX                                                                                                    | STATUS<br>RAM_PLAY<br>CONFIGURATION<br>FAULT_CTRL<br>FAULT_PROTECT<br>ISR<br>IMR                                            | 0x1<br>0x1<br>0x1<br>0x1<br>0x1<br>0x1                                                                                                    | 0x01<br>0x02<br>0x03<br>0x04                                                                                                    | 0x0057<br>0x0000<br>0x004D                                                                                                    | 0                                                                                                    | 0                                                                                                    |                                                                                                    |                                                                                                    | 0                                                                                                    | 0                                                                                                    | 0                                                                                                    | 0                                                                                                    | 0                                                                                                    | 0                                                                                                    | 0                                                                                                    | 0                                                                                                    | 0                                                                                                    | 0                                                                                                    | 0                                                                                                    | 0                                                                                                    |
| RAM_PLAY       0.1       0.02       0.0000       0       0       0       0       0       0       0       0       0       0       0       0       0       0       0       0       0       0       0       0       0       0       0       0       0       0       0       0       0       0       0       0       0       0       0       0       0       0       0       0       0       0       0       0       0       0       0       0       0       0       0       0       0       0       0       0       0       0       0       0       0       0       0       0       0       0       0       0       0       0       0       0       0       0       0       0       0       0       0       0       0       0       0       0       0       0       0       0       0       0       0       0       0       0       0       0       0       0       0       0       0       0       0       0       0       0       0       0       0       0       0       0       0       0                                                                                                           | RAM_PLAY<br>CONFIGURATION<br>FAULT_CTRL<br>FAULT_PROTECT<br>ISR<br>IMR                                                      | 0x1<br>0x1<br>0x1<br>0x1                                                                                                    | 0x02<br>0x03<br>0x04                                                                                                    | 0x0000<br>0x004D                                                                                                    | 0                                                                                                    |                                                                                                    | 0                                                                                                    | 0                                                                                                    | 0                                                                                                    | 0                                                                                                    | 0                                                                                                    | 0                                                                                                    | 0                                                                                                    | 1                                                                                                    | 0                                                                                                    | 1                                                                                                    | 0                                                                                                    | 1                                                                                                    | 1                                                                                                    | 1                                                                                                    |
| CONFIGURATION         O.1         O.43         O.044         O.0681         O         O <tho< <="" td=""><td>CONFIGURATION<br/>FAULT_CTRL<br/>FAULT_PROTECT<br/>ISR<br/>IMR</td><td>0x1<br/>0x1<br/>0x1</td><td>0x03<br/>0x04</td><td>0x004D</td><td></td><td>0</td><td>0</td><td>0</td><td>0</td><td>0</td><td>0</td><td>0</td><td>0</td><td>0</td><td>0</td><td>0</td><td>0</td><td>0</td><td>0</td><td>0</td></tho<>                                                                                                    | CONFIGURATION<br>FAULT_CTRL<br>FAULT_PROTECT<br>ISR<br>IMR                                                                  | 0x1<br>0x1<br>0x1                                                                                                    | 0x03<br>0x04                                                                                                    | 0x004D                                                                                                    |                                                                                                    | 0                                                                                                    | 0                                                                                                    | 0                                                                                                    | 0                                                                                                    | 0                                                                                                    | 0                                                                                                    | 0                                                                                                    | 0                                                                                                    | 0                                                                                                    | 0                                                                                                    | 0                                                                                                    | 0                                                                                                    | 0                                                                                                    | 0                                                                                                    | 0                                                                                                    |
| FAULT_CTRL       0:1       0:4       0:4d       0:delta       0       0       0       0       0       0       0       0       0       0       0       0       0       0       0       0       0       0       0       0       0       0       0       0       0       0       0       0       0       0       0       0       0       0       0       0       0       0       0       0       0       0       0       0       0       0       0       0       0       0       0       0       0       0       0       0       0       0       0       0       0       0       0       0       0       0       0       0       0       0       0       0       0       0       0       0       0       0       0       0       0       0       0       0       0       0       0       0       0       0       0       0       0       0       0       0       0       0       0       0       0       0       0       0       0       0       0       0       0       0       0       0       0 <td>FAULT_CTRL<br/>FAULT_PROTECT<br/>ISR<br/>IMR</td> <td>0x1<br/>0x1</td> <td>0x04</td> <td></td> <td>0</td> <td>0</td> <td>0</td> <td>0</td> <td>0</td> <td>0</td> <td>0</td> <td>0</td> <td>0</td> <td>1</td> <td>0</td> <td>0</td> <td>1</td> <td>1</td> <td>0</td> <td>1</td>                                                                                                    | FAULT_CTRL<br>FAULT_PROTECT<br>ISR<br>IMR                                                                                   | 0x1<br>0x1                                                                                                    | 0x04                                                                                                    |                                                                                                    | 0                                                                                                    | 0                                                                                                    | 0                                                                                                    | 0                                                                                                    | 0                                                                                                    | 0                                                                                                    | 0                                                                                                    | 0                                                                                                    | 0                                                                                                    | 1                                                                                                    | 0                                                                                                    | 0                                                                                                    | 1                                                                                                    | 1                                                                                                    | 0                                                                                                    | 1                                                                                                    |
| FAULT_PROTECT       0:1       0:0       0:0       0       0       0       0       0       0       0       0       0       0       0       0       0       0       0       0       0       0       0       0       0       0       0       0       0       0       0       0       0       0       0       0       0       0       0       0       0       0       0       0       0       0       0       0       0       0       0       0       0       0       0       0       0       0       0       0       0       0       0       0       0       0       0       0       0       0       0       0       0       0       0       0       0       0       0       0       0       0       0       0       0       0       0       0       0       0       0       0       0       0       0       0       0       0       0       0       0       0       0       0       0       0       0       0       0       0       0       0       0       0       0       0       0       0                                                                                                           | FAULT_PROTECT<br>ISR<br>IMR                                                                                                 | 0x1                                                                                                    |                                                                                                    | 0x0E81                                                                                                    | 0                                                                                                    | 0                                                                                                    | 0                                                                                                    | 0                                                                                                    | 1                                                                                                    | 1                                                                                                    | 1                                                                                                    | 0                                                                                                    | 1                                                                                                    | 0                                                                                                    | 0                                                                                                    | 0                                                                                                    | 0                                                                                                    | 0                                                                                                    | 0                                                                                                    | 1                                                                                                    |
| ISR       0x1       0x06       0x000       0       0       0       0       0       0       0       0       0       0       0       0       0       0       0       0       0       0       0       0       0       0       0       0       0       0       0       0       0       0       0       0       0       0       0       0       0       0       0       0       0       0       0       0       0       0       0       0       0       0       0       0       0       0       0       0       0       0       0       0       0       0       0       0       0       0       0       0       0       0       0       0       0       0       0       0       0       0       0       0       0       0       0       0       0       0       0       0       0       0       0       0       0       0       0       0       0       0       0       0       0       0       0       0       0       0       0       0       0       0       0       0       0       0 <t< td=""><td>ISR</td><td></td><td>0x05</td><td>0x001F</td><td>0</td><td>0</td><td>0</td><td>0</td><td>0</td><td>0</td><td>0</td><td>0</td><td>0</td><td>0</td><td>0</td><td>1</td><td>1</td><td>1</td><td>1</td><td>1</td></t<>                                                                                                    | ISR                                                                                                    |                                                                                                    | 0x05                                                                                                    | 0x001F                                                                                                    | 0                                                                                                    | 0                                                                                                    | 0                                                                                                    | 0                                                                                                    | 0                                                                                                    | 0                                                                                                    | 0                                                                                                    | 0                                                                                                    | 0                                                                                                    | 0                                                                                                    | 0                                                                                                    | 1                                                                                                    | 1                                                                                                    | 1                                                                                                    | 1                                                                                                    | 1                                                                                                    |
| IMR       0x1       0x07       0x000       0       0       0       0       0       0       0       0       0       0       0       0       0       0       0       0       0       0       0       0       0       0       0       0       0       0       0       0       0       0       0       0       0       0       0       0       0       0       0       0       0       0       0       0       0       0       0       0       0       0       0       0       0       0       0       0       0       0       0       0       0       0       0       0       0       0       0       0       0       0       0       0       0       0       0       0       0       0       0       0       0       0       0       0       0       0       0       0       0       0       0       0       0       0       0       0       0       0       0       0       0       0       0       0       0       0       0       0       0       0       0       0       0       0 <t< td=""><td>IMB</td><td>0x1</td><td>0x06</td><td>0x0000</td><td>0</td><td>0</td><td>0</td><td>0</td><td>0</td><td>0</td><td>0</td><td>0</td><td>0</td><td>0</td><td>0</td><td>0</td><td>0</td><td>0</td><td>0</td><td>0</td></t<>                                                                                                    | IMB                                                                                                    | 0x1                                                                                                    | 0x06                                                                                                    | 0x0000                                                                                                    | 0                                                                                                    | 0                                                                                                    | 0                                                                                                    | 0                                                                                                    | 0                                                                                                    | 0                                                                                                    | 0                                                                                                    | 0                                                                                                    | 0                                                                                                    | 0                                                                                                    | 0                                                                                                    | 0                                                                                                    | 0                                                                                                    | 0                                                                                                    | 0                                                                                                    | 0                                                                                                    |
| FIFO_TOTAL_DEPTH       0x1       0x08       0x000       0       0       0       0       0       0       0       0       0       0       0       0       0       0       0       0       0       0       0       0       0       0       0       0       0       0       0       0       0       0       0       0       0       0       0       0       0       0       0       0       0       0       0       0       0       0       0       0       0       0       0       0       0       0       0       0       0       0       0       0       0       0       0       0       0       0       0       0       0       0       0       0       0       0       0       0       0       0       0       0       0       0       0       0       0       0       0       0       0       0       0       0       0       0       0       0       0       0       0       0       0       0       0       0       0       0       0       0       0       0       0       0       0       0<                                                                                                    |                                                                                                    | 0x1                                                                                                    | 0x07                                                                                                    | 0x0000                                                                                                    | 0                                                                                                    | 0                                                                                                    | 0                                                                                                    | 0                                                                                                    | 0                                                                                                    | 0                                                                                                    | 0                                                                                                    | 0                                                                                                    | 0                                                                                                    | 0                                                                                                    | 0                                                                                                    | 0                                                                                                    | 0                                                                                                    | 0                                                                                                    | 0                                                                                                    | 0                                                                                                    |
| FIFO_EMPTY_DEPTH       0x1       0x09       0x000       0       0       0       0       0       0       0       0       0       0       0       0       0       0       0       0       0       0       0       0       0       0       0       0       0       0       0       0       0       0       0       0       0       0       0       0       0       0       0       0       0       0       0       0       0       0       0       0       0       0       0       0       0       0       0       0       0       0       0       0       0       0       0       0       0       0       0       0       0       0       0       0       0       0       0       0       0       0       0       0       0       0       0       0       0       0       0       0       0       0       0       0       0       0       0       0       0       0       0       0       0       0       0       0       0       0       0       0       0       0       0       0       0       0<                                                                                                    | FIFO_TOTAL_DEPTH                                                                                                    | 0x1                                                                                                    | 0x08                                                                                                    | 0x0000                                                                                                    | 0                                                                                                    | 0                                                                                                    | 0                                                                                                    | 0                                                                                                    | 0                                                                                                    | 0                                                                                                    | 0                                                                                                    | 0                                                                                                    | 0                                                                                                    | 0                                                                                                    | 0                                                                                                    | 0                                                                                                    | 0                                                                                                    | 0                                                                                                    | 0                                                                                                    | 0                                                                                                    |
| FIFO_WRITE_PORT       0x1       0x0a       0x0a       0       0       0       0       0       0       0       0       0       0       0       0       0       0       0       0       0       0       0       0       0       0       0       0       0       0       0       0       0       0       0       0       0       0       0       0       0       0       0       0       0       0       0       0       0       0       0       0       0       0       0       0       0       0       0       0       0       0       0       0       0       0       0       0       0       0       0       0       0       0       0       0       0       0       0       0       0       0       0       0       0       0       0       0       0       0       0       0       0       0       0       0       0       0       0       0       0       0       0       0       0       0       0       0       0       0       0       0       0       0       0       0       0       0 <td>FIFO_EMPTY_DEPTH</td> <td>0x1</td> <td>0x09</td> <td>0x0000</td> <td>0</td> <td>0</td> <td>0</td> <td>0</td> <td>0</td> <td>0</td> <td>0</td> <td>0</td> <td>0</td> <td>0</td> <td>0</td> <td>0</td> <td>0</td> <td>0</td> <td>0</td> <td>0</td>                                                                                                    | FIFO_EMPTY_DEPTH                                                                                                    | 0x1                                                                                                    | 0x09                                                                                                    | 0x0000                                                                                                    | 0                                                                                                    | 0                                                                                                    | 0                                                                                                    | 0                                                                                                    | 0                                                                                                    | 0                                                                                                    | 0                                                                                                    | 0                                                                                                    | 0                                                                                                    | 0                                                                                                    | 0                                                                                                    | 0                                                                                                    | 0                                                                                                    | 0                                                                                                    | 0                                                                                                    | 0                                                                                                    |
| RAM_READ_ADDR       0x1       0x08       0x000       0       0       0       0       0       0       0       0       0       0       0       0       0       0       0       0       0       0       0       0       0       0       0       0       0       0       0       0       0       0       0       0       0       0       0       0       0       0       0       0       0       0       0       0       0       0       0       0       0       0       0       0       0       0       0       0       0       0       0       0       0       0       0       0       0       0       0       0       0       0       0       0       0       0       0       0       0       0       0       0       0       0       0       0       0       0       0       0       0       0       0       0       0       0       0       0       0       0       0       0       0       0       0       0       0       0       0       0       0       0       0       0       0       0 <td>FIFO_WRITE_PORT</td> <td>0x1</td> <td>0x0A</td> <td>0x0000</td> <td>0</td> <td>0</td> <td>0</td> <td>0</td> <td>0</td> <td>0</td> <td>0</td> <td>0</td> <td>0</td> <td>0</td> <td>0</td> <td>0</td> <td>0</td> <td>0</td> <td>0</td> <td>0</td>                                                                                                    | FIFO_WRITE_PORT                                                                                                    | 0x1                                                                                                    | 0x0A                                                                                                    | 0x0000                                                                                                    | 0                                                                                                    | 0                                                                                                    | 0                                                                                                    | 0                                                                                                    | 0                                                                                                    | 0                                                                                                    | 0                                                                                                    | 0                                                                                                    | 0                                                                                                    | 0                                                                                                    | 0                                                                                                    | 0                                                                                                    | 0                                                                                                    | 0                                                                                                    | 0                                                                                                    | 0                                                                                                    |
| RAM_READ_DATA       0x1       0x0       0x000       0       0       0       0       0       0       0       0       0       0       0       0       0       0       0       0       0       0       0       0       0       0       0       0       0       0       0       0       0       0       0       0       0       0       0       0       0       0       0       0       0       0       0       0       0       0       0       0       0       0       0       0       0       0       0       0       0       0       0       0       0       0       0       0       0       0       0       0       0       0       0       0       0       0       0       0       0       0       0       0       0       0       0       0       0       0       0       0       0       0       0       0       0       0       0       0       0       0       0       0       0       0       0       0       0       0       0       0       0       0       0       0       0       0                                                                                                           | RAM_READ_ADDR                                                                                                    | 0x1                                                                                                    | 0x0B                                                                                                    | 0x0000                                                                                                    | 0                                                                                                    | 0                                                                                                    | 0                                                                                                    | 0                                                                                                    | 0                                                                                                    | 0                                                                                                    | 0                                                                                                    | 0                                                                                                    | 0                                                                                                    | 0                                                                                                    | 0                                                                                                    | 0                                                                                                    | 0                                                                                                    | 0                                                                                                    | 0                                                                                                    | 0                                                                                                    |
| NUM_WAVEFORMS       0x1       0x00       0x000       0       0       0       0       0       0       0       0       0       0       0       0       0       0       0       0       0       0       0       0       0       0       0       0       0       0       0       0       0       0       0       0       0       0       0       0       0       0       0       0       0       0       0       0       0       0       0       0       0       0       0       0       0       0       0       0       0       0       0       0       0       0       0       0       0       0       0       0       0       0       0       0       0       0       0       0       0       0       0       0       0       0       0       0       0       0       0       0       0       0       0       0       0       0       0       0       0       0       0       0       0       0       0       0       0       0       0       0       0       0       0       0       0       0 <td>RAM_READ_DATA</td> <td>0x1</td> <td>0x0C</td> <td>0x0000</td> <td>0</td> <td>0</td> <td>0</td> <td>0</td> <td>0</td> <td>0</td> <td>0</td> <td>0</td> <td>0</td> <td>0</td> <td>0</td> <td>0</td> <td>0</td> <td>0</td> <td>0</td> <td>0</td>                                                                                                    | RAM_READ_DATA                                                                                                    | 0x1                                                                                                    | 0x0C                                                                                                    | 0x0000                                                                                                    | 0                                                                                                    | 0                                                                                                    | 0                                                                                                    | 0                                                                                                    | 0                                                                                                    | 0                                                                                                    | 0                                                                                                    | 0                                                                                                    | 0                                                                                                    | 0                                                                                                    | 0                                                                                                    | 0                                                                                                    | 0                                                                                                    | 0                                                                                                    | 0                                                                                                    | 0                                                                                                    |
| WAVEFORM_0_EA       0x1       0x0E       0x000       0       0       0       0       0       0       0       0       0       0       0       0       0       0       0       0       0       0       0       0       0       0       0       0       0       0       0       0       0       0       0       0       0       0       0       0       0       0       0       0       0       0       0       0       0       0       0       0       0       0       0       0       0       0       0       0       0       0       0       0       0       0       0       0       0       0       0       0       0       0       0       0       0       0       0       0       0       0       0       0       0       0       0       0       0       0       0       0       0       0       0       0       0       0       0       0       0       0       0       0       0       0       0       0       0       0       0       0       0       0       0       0       0       0 <td>NUM_WAVEFORMS</td> <td>0x1</td> <td>0x0D</td> <td>0x0000</td> <td>0</td> <td>0</td> <td>0</td> <td>0</td> <td>0</td> <td>0</td> <td>0</td> <td>0</td> <td>0</td> <td>0</td> <td>0</td> <td>0</td> <td>0</td> <td>0</td> <td>0</td> <td>0</td>                                                                                                    | NUM_WAVEFORMS                                                                                                    | 0x1                                                                                                    | 0x0D                                                                                                    | 0x0000                                                                                                    | 0                                                                                                    | 0                                                                                                    | 0                                                                                                    | 0                                                                                                    | 0                                                                                                    | 0                                                                                                    | 0                                                                                                    | 0                                                                                                    | 0                                                                                                    | 0                                                                                                    | 0                                                                                                    | 0                                                                                                    | 0                                                                                                    | 0                                                                                                    | 0                                                                                                    | 0                                                                                                    |
| WAVEFORM_1_EA       0x1       0x0       0x000       0       0       0       0       0       0       0       0       0       0       0       0       0       0       0       0       0       0       0       0       0       0       0       0       0       0       0       0       0       0       0       0       0       0       0       0       0       0       0       0       0       0       0       0       0       0       0       0       0       0       0       0       0       0       0       0       0       0       0       0       0       0       0       0       0       0       0       0       0       0       0       0       0       0       0       0       0       0       0       0       0       0       0       0       0       0       0       0       0       0       0       0       0       0       0       0       0       0       0       0       0       0       0       0       0       0       0       0       0       0       0       0       0       0                                                                                                           | WAVEFORM_0_EA                                                                                                    | 0x1                                                                                                    | 0x0E                                                                                                    | 0x0000                                                                                                    | 0                                                                                                    | 0                                                                                                    | 0                                                                                                    | 0                                                                                                    | 0                                                                                                    | 0                                                                                                    | 0                                                                                                    | 0                                                                                                    | 0                                                                                                    | 0                                                                                                    | 0                                                                                                    | 0                                                                                                    | 0                                                                                                    | 0                                                                                                    | 0                                                                                                    | 0                                                                                                    |
| WAVEFORM_2_EA       0x1       0x10       0x000       0       0       0       0       0       0       0       0       0       0       0       0       0       0       0       0       0       0       0       0       0       0       0       0       0       0       0       0       0       0       0       0       0       0       0       0       0       0       0       0       0       0       0       0       0       0       0       0       0       0       0       0       0       0       0       0       0       0       0       0       0       0       0       0       0       0       0       0       0       0       0       0       0       0       0       0       0       0       0       0       0       0       0       0       0       0       0       0       0       0       0       0       0       0       0       0       0       0       0       0       0       0       0       0       0       0       0       0       0       0       0       0       0       0 <td>WAVEFORM_1_EA</td> <td>0x1</td> <td>0x0F</td> <td>0x0000</td> <td>0</td> <td>0</td> <td>0</td> <td>0</td> <td>0</td> <td>0</td> <td>0</td> <td>0</td> <td>0</td> <td>0</td> <td>0</td> <td>0</td> <td>0</td> <td>0</td> <td>0</td> <td>0</td>                                                                                                    | WAVEFORM_1_EA                                                                                                    | 0x1                                                                                                    | 0x0F                                                                                                    | 0x0000                                                                                                    | 0                                                                                                    | 0                                                                                                    | 0                                                                                                    | 0                                                                                                    | 0                                                                                                    | 0                                                                                                    | 0                                                                                                    | 0                                                                                                    | 0                                                                                                    | 0                                                                                                    | 0                                                                                                    | 0                                                                                                    | 0                                                                                                    | 0                                                                                                    | 0                                                                                                    | 0                                                                                                    |
| WAVEFORM_3_EA       0x1       0x10       0       0       0       0       0       0       0       0       0       0       0       0       0       0       0       0       0       0       0       0       0       0       0       0       0       0       0       0       0       0       0       0       0       0       0       0       0       0       0       0       0       0       0       0       0       0       0       0       0       0       0       0       0       0       0       0       0       0       0       0       0       0       0       0       0       0       0       0       0       0       0       0       0       0       0       0       0       0       0       0       0       0       0       0       0       0       0       0       0       0       0       0       0       0       0       0       0       0       0       0       0       0       0       0       0       0       0       0       0       0       0       0       0       0       0                                                                                                           | WAVEFORM_2_EA                                                                                                    | 0x1                                                                                                    | 0x10                                                                                                    | 0x0000                                                                                                    | 0                                                                                                    | 0                                                                                                    | 0                                                                                                    | 0                                                                                                    | 0                                                                                                    | 0                                                                                                    | 0                                                                                                    | 0                                                                                                    | 0                                                                                                    | 0                                                                                                    | 0                                                                                                    | 0                                                                                                    | 0                                                                                                    | 0                                                                                                    | 0                                                                                                    | 0                                                                                                    |
| WAVEFORM_4_EA       0x1       0x12       0x000       0       0       0       0       0       0       0       0       0       0       0       0       0       0       0       0       0       0       0       0       0       0       0       0       0       0       0       0       0       0       0       0       0       0       0       0       0       0       0       0       0       0       0       0       0       0       0       0       0       0       0       0       0       0       0       0       0       0       0       0       0       0       0       0       0       0       0       0       0       0       0       0       0       0       0       0       0       0       0       0       0       0       0       0       0       0       0       0       0       0       0       0       0       0       0       0       0       0       0       0       0       0       0       0       0       0       0       0       0       0       0       0       0       0 <td>WAVEFORM_3_EA</td> <td>0x1</td> <td>0x11</td> <td>0x0000</td> <td>0</td> <td>0</td> <td>0</td> <td>0</td> <td>0</td> <td>0</td> <td>0</td> <td>0</td> <td>0</td> <td>0</td> <td>0</td> <td>0</td> <td>0</td> <td>0</td> <td>0</td> <td>0</td>                                                                                                    | WAVEFORM_3_EA                                                                                                    | 0x1                                                                                                    | 0x11                                                                                                    | 0x0000                                                                                                    | 0                                                                                                    | 0                                                                                                    | 0                                                                                                    | 0                                                                                                    | 0                                                                                                    | 0                                                                                                    | 0                                                                                                    | 0                                                                                                    | 0                                                                                                    | 0                                                                                                    | 0                                                                                                    | 0                                                                                                    | 0                                                                                                    | 0                                                                                                    | 0                                                                                                    | 0                                                                                                    |
| WAVEFORM_5_EA       0x1       0x13       0x000       0       0       0       0       0       0       0       0       0       0       0       0       0       0       0       0       0       0       0       0       0       0       0       0       0       0       0       0       0       0       0       0       0       0       0       0       0       0       0       0       0       0       0       0       0       0       0       0       0       0       0       0       0       0       0       0       0       0       0       0       0       0       0       0       0       0       0       0       0       0       0       0       0       0       0       0       0       0       0       0       0       0       0       0       0       0       0       0       0       0       0       0       0       0       0       0       0       0       0       0       0       0       0       0       0       0       0       0       0       0       0       0       0       0 <td>WAVEFORM_4_EA</td> <td>0x1</td> <td>0x12</td> <td>0x0000</td> <td>0</td> <td>0</td> <td>0</td> <td>0</td> <td>0</td> <td>0</td> <td>0</td> <td>0</td> <td>0</td> <td>0</td> <td>0</td> <td>0</td> <td>0</td> <td>0</td> <td>0</td> <td>0</td>                                                                                                    | WAVEFORM_4_EA                                                                                                    | 0x1                                                                                                    | 0x12                                                                                                    | 0x0000                                                                                                    | 0                                                                                                    | 0                                                                                                    | 0                                                                                                    | 0                                                                                                    | 0                                                                                                    | 0                                                                                                    | 0                                                                                                    | 0                                                                                                    | 0                                                                                                    | 0                                                                                                    | 0                                                                                                    | 0                                                                                                    | 0                                                                                                    | 0                                                                                                    | 0                                                                                                    | 0                                                                                                    |
| WAVEFORM_6_EA       0x1       0x14       0x000       0       0       0       0       0       0       0       0       0       0       0       0       0       0       0       0       0       0       0       0       0       0       0       0       0       0       0       0       0       0       0       0       0       0       0       0       0       0       0       0       0       0       0       0       0       0       0       0       0       0       0       0       0       0       0       0       0       0       0       0       0       0       0       0       0       0       0       0       0       0       0       0       0       0       0       0       0       0       0       0       0       0       0       0       0       0       0       0       0       0       0       0       0       0       0       0       0       0       0       0       0       0       0       0       0       0       0       0       0       0       0       0       0       0 <td>WAVEFORM_5_EA</td> <td>0x1</td> <td>0x13</td> <td>0x0000</td> <td>0</td> <td>0</td> <td>0</td> <td>0</td> <td>0</td> <td>0</td> <td>0</td> <td>0</td> <td>0</td> <td>0</td> <td>0</td> <td>0</td> <td>0</td> <td>0</td> <td>0</td> <td>0</td>                                                                                                    | WAVEFORM_5_EA                                                                                                    | 0x1                                                                                                    | 0x13                                                                                                    | 0x0000                                                                                                    | 0                                                                                                    | 0                                                                                                    | 0                                                                                                    | 0                                                                                                    | 0                                                                                                    | 0                                                                                                    | 0                                                                                                    | 0                                                                                                    | 0                                                                                                    | 0                                                                                                    | 0                                                                                                    | 0                                                                                                    | 0                                                                                                    | 0                                                                                                    | 0                                                                                                    | 0                                                                                                    |
| WAVEFORM_7_EA       0x1       0x15       0x000       0       0       0       0       0       0       0       0       0       0       0       0       0       0       0       0       0       0       0       0       0       0       0       0       0       0       0       0       0       0       0       0       0       0       0       0       0       0       0       0       0       0       0       0       0       0       0       0       0       0       0       0       0       0       0       0       0       0       0       0       0       0       0       0       0       0       0       0       0       0       0       0       0       0       0       0       0       0       0       0       0       0       0       0       0       0       0       0       0       0       0       0       0       0       0       0       0       0       0       0       0       0       0       0       0       0       0       0       0       0       0       0       0       0 <td>WAVEFORM_6_EA</td> <td>0x1</td> <td>0x14</td> <td>0x0000</td> <td>0</td> <td>0</td> <td>0</td> <td>0</td> <td>0</td> <td>0</td> <td>0</td> <td>0</td> <td>0</td> <td>0</td> <td>0</td> <td>0</td> <td>0</td> <td>0</td> <td>0</td> <td>0</td>                                                                                                    | WAVEFORM_6_EA                                                                                                    | 0x1                                                                                                    | 0x14                                                                                                    | 0x0000                                                                                                    | 0                                                                                                    | 0                                                                                                    | 0                                                                                                    | 0                                                                                                    | 0                                                                                                    | 0                                                                                                    | 0                                                                                                    | 0                                                                                                    | 0                                                                                                    | 0                                                                                                    | 0                                                                                                    | 0                                                                                                    | 0                                                                                                    | 0                                                                                                    | 0                                                                                                    | 0                                                                                                    |
| WAVEFORM_8_EA       0x1       0x16       0x000       0       0       0       0       0       0       0       0       0       0       0       0       0       0       0       0       0       0       0       0       0       0       0       0       0       0       0       0       0       0       0       0       0       0       0       0       0       0       0       0       0       0       0       0       0       0       0       0       0       0       0       0       0       0       0       0       0       0       0       0       0       0       0       0       0       0       0       0       0       0       0       0       0       0       0       0       0       0       0       0       0       0       0       0       0       0       0       0       0       0       0       0       0       0       0       0       0       0       0       0       0       0       0       0       0       0       0       0       0       0       0       0       0       0 <td>WAVEFORM_7_EA</td> <td>0x1</td> <td>0x15</td> <td>0x0000</td> <td>0</td> <td>0</td> <td>0</td> <td>0</td> <td>0</td> <td>0</td> <td>0</td> <td>0</td> <td>0</td> <td>0</td> <td>0</td> <td>0</td> <td>0</td> <td>0</td> <td>0</td> <td>0</td>                                                                                                    | WAVEFORM_7_EA                                                                                                    | 0x1                                                                                                    | 0x15                                                                                                    | 0x0000                                                                                                    | 0                                                                                                    | 0                                                                                                    | 0                                                                                                    | 0                                                                                                    | 0                                                                                                    | 0                                                                                                    | 0                                                                                                    | 0                                                                                                    | 0                                                                                                    | 0                                                                                                    | 0                                                                                                    | 0                                                                                                    | 0                                                                                                    | 0                                                                                                    | 0                                                                                                    | 0                                                                                                    |
| WINDECORM 9.EA         0-17         0-0000         0         0         0         0         0         0         0         0         0         0         0         0         0         0         0         0         0         0         0         0         0         0         0         0         0         0         0         0         0         0         0         0         0         0         0         0         0         0         0         0         0         0         0         0         0         0         0         0         0         0         0         0         0         0         0         0         0         0         0         0         0         0         0         0         0         0         0         0         0         0         0         0         0         0         0         0         0         0         0         0         0         0         0         0         0         0         0         0         0         0         0         0         0         0         0         0         0         0         0         0         0         0         0                                                                                                             | WAVEFORM_8_EA                                                                                                    | 0x1                                                                                                    | 0x16                                                                                                    | 0x0000                                                                                                    | 0                                                                                                    | 0                                                                                                    | 0                                                                                                    | 0                                                                                                    | 0                                                                                                    | 0                                                                                                    | 0                                                                                                    | 0                                                                                                    | 0                                                                                                    | 0                                                                                                    | 0                                                                                                    | 0                                                                                                    | 0                                                                                                    | 0                                                                                                    | 0                                                                                                    | 0                                                                                                    |
| REGISTER NAME DESCRIPTION<br>- Field Information                                                                                                    | WAVEFORM 9 FA                                                                                                    | 0×1                                                                                                    | 0×17                                                                                                    | 0×0000                                                                                                    | 0                                                                                                    | 0                                                                                                    | 0                                                                                                    | 0                                                                                                    | 0                                                                                                    | 0                                                                                                    | 0                                                                                                    | 0                                                                                                    | 0                                                                                                    | 0                                                                                                    | 0                                                                                                    | 0                                                                                                    | 0                                                                                                    | 0                                                                                                    | 0                                                                                                    | 0                                                                                                    |
| - Field Information                                                                                                    | REGISTER NAME                                                                                                    |                                                                                                    |                                                                                                    |                                                                                                    |                                                                                                    |                                                                                                    |                                                                                                    |                                                                                                    |                                                                                                    |                                                                                                    | DESCRIPTI                                                                                                    | DN                                                                                                    |                                                                                                    |                                                                                                    |                                                                                                    |                                                                                                    |                                                                                                    |                                                                                                    |                                                                                                    |                                                                                                    |
| FIELD NAME                                                                                                    | -                                                                                                    |                                                                                                    |                                                                                                    |                                                                                                    |                                                                                                    |                                                                                                    |                                                                                                    |                                                                                                    |                                                                                                    |                                                                                                    | Field Informa                                                                                                    | tion                                                                                                    |                                                                                                    |                                                                                                    |                                                                                                    |                                                                                                    |                                                                                                    |                                                                                                    |                                                                                                    |                                                                                                    |
|                                                                                                    | FIELD NAME                                                                                                    |                                                                                                    |                                                                                                    |                                                                                                    |                                                                                                    |                                                                                                    |                                                                                                    |                                                                                                    |                                                                                                    |                                                                                                    |                                                                                                    |                                                                                                    |                                                                                                    |                                                                                                    |                                                                                                    |                                                                                                    |                                                                                                    |                                                                                                    |                                                                                                    |                                                                                                    |
|                                                                                                    |                                                                                                    | FIFO_WRITE_PORT<br>RAM_READ_ADDR<br>RAM_READ_DATA<br>WAVEFORM_DEA<br>WAVEFORM_2_EA<br>WAVEFORM_2_EA<br>WAVEFORM_3_EA<br>WAVEFORM_4_EA<br>WAVEFORM_5_EA<br>WAVEFORM_5_EA<br>WAVEFORM_5_EA<br>WAVEFORM_5_EA<br>FIELD NAME<br>FIELD NAME | FIFO_WRITE_PORT         0x1           RAM_READ_ADDR         0x1           RAM_READ_ADDR         0x1           RAM_READ_ADTA         0x1           NUM_WAVEFORM_0_EA         0x1           WAVEFORM_0_EA         0x1           WAVEFORM_0_EA         0x1           WAVEFORM_0_EA         0x1           WAVEFORM_1_EA         0x1           WAVEFORM_1_EA         0x1           WAVEFORM_5_EA         0x1           WAVEFORM_6_EA         0x1           WAVEFORM_6_EA         0x1           WAVEFORM_6_EA         0x1           WAVEFORM_6_EA         0x1           WAVEFORM_6_EA         0x1           WAVEFORM_6_EA         0x1           WAVEFORM_6_EA         0x1           WAVEFORM_6_EA         0x1           WAVEFORM_6_EA         0x1           WAVEFORM_6_EA         0x1           WAVEFORM_8_EA         0x1           WAVEFORM_8_EA         0x1           WAVEFORM_8_EA         0x1           WAVEFORM_8_EA         0x1           WAVEFORM_8_EA         0x1           WAVEFORM_8_EA         0x1           WAVEFORM_8_EA         0x1 | FIFO_WRITE_PORT         0x1         0x0A           RAM_READ_ADDR         0x1         0x0B           RAM_READ_ADDR         0x1         0x0C           RAM_READ_DATA         0x1         0x0D           WAWEFORM_0_EA         0x10         0x0D           WAVEFORM_1_EA         0x1         0x0E           WAVEFORM_3_EA         0x1         0x0E           WAVEFORM_3_EA         0x1         0x10           WAVEFORM_3_EA         0x1         0x11           WAVEFORM_6_EA         0x1         0x12           WAVEFORM_6_EA         0x1         0x13           WAVEFORM_6_EA         0x1         0x15           WAVEFORM_6_EA         0x1         0x15           WAVEFORM_6_EA         0x1         0x15           WAVEFORM_6_EA         0x1         0x13           WAVEFORM_6_EA         0x1         0x13           WAVEFORM_6_EA         0x1         0x13           WAVEFORM_8_EA         0x1         0x13           WAVEFORM_8_EA         0x1         0x13           WAVEFORM_8_EA         0x1         0x14           WAVEFORM_8_EA         0x1         0x13           WAVEFORM_8_EA         0x1         0x14     < | FIFO_WRITE_PORT         0x1         0x0A         0x0000           RAM_READ_ADDR         0x1         0x0B         0x0000           RAM_READ_ADDR         0x1         0x0C         0x0000           RAM_READ_DATA         0x1         0x0C         0x0000           WAVEFORM_0_EA         0x1         0x0E         0x0000           WAVEFORM_0_EA         0x1         0x0E         0x0000           WAVEFORM_0_EA         0x1         0x10         0x0000           WAVEFORM_0_EA         0x1         0x10         0x0000           WAVEFORM_0_EA         0x1         0x11         0x0000           WAVEFORM_0_EA         0x1         0x11         0x0000           WAVEFORM_0_EA         0x1         0x12         0x0000           WAVEFORM_0_EA         0x1         0x14         0x0000           WAVEFORM_0_EA         0x1         0x15         0x0000           WAVEFORM_0_EA         0x1         0x16         0x0000           WAVEFORM_0_EA         0x1         0x16         0x0000           WAVEFORM_0_EA         0x1         0x16         0x0000           WAVEFORM_0_EA         0x1         0x16         0x0000           WAVEFORM_0_EA         0 | FIFO_WRITE_PORT         0x1         0x0A         0x0000         0           RAM_READ_ADDR         0x1         0x0B         0x0000         0           RAM_READ_ADDR         0x1         0x0C         0x0000         0           RAM_READ_DATA         0x1         0x0C         0x0000         0           WAM_EFORM_0_EA         0x1         0x0D         0x0000         0           WAVEFORM_0_EA         0x1         0x0D         0x0000         0           WAVEFORM_0_EA         0x1         0x10         0x0000         0           WAVEFORM_0_EA         0x1         0x10         0x0000         0           WAVEFORM_0_EA         0x1         0x11         0x0000         0           WAVEFORM_0_EA         0x1         0x12         0x0000         0           WAVEFORM_0_EA         0x1         0x14         0x0000         0           WAVEFORM_0_EA         0x1         0x14         0x0000         0           WAVEFORM_0_EA         0x1         0x14         0x0000         0           WAVEFORM_0_EA         0x1         0x16         0x0000         0           WAVEFORM_0_EA         0x1         0x16         0x0000         0 | FIF0_WRITE_PORT         0x1         0x0A         0x0000         0         0           RAM_READ_ADDR         0x1         0x0B         0x0000         0         0           RAM_READ_DADR         0x1         0x0C         0x0000         0         0           RAM_READ_DATA         0x1         0x0C         0x0000         0         0           WAWEFORM_0_EA         0x1         0x0C         0x0000         0         0           WAWEFORM_1_EA         0x1         0x0F         0x0000         0         0           WAWEFORM_2_EA         0x1         0x0F         0x0000         0         0           WAWEFORM_2_EA         0x1         0x11         0x0000         0         0           WAWEFORM_2_EA         0x1         0x12         0x0000         0         0           WAWEFORM_2_EA         0x1         0x12         0x0000         0         0           WAWEFORM_5_EA         0x1         0x13         0x0000         0         0           WAWEFORM_5_EA         0x1         0x16         0x16         0         0           WAWEFORM_5_EA         0x1         0x16         0x16         0         0         0 | FIFO_WRITE_PORT         0x1         0x04         0x0000         0         0         0           RAM_READ_ADDR         0x1         0x06         0x0000         0         0         0           RAM_READ_ADDR         0x1         0x06         0x0000         0         0         0           RAM_READ_DATA         0x1         0x00         0x0000         0         0         0           WAMERORM_0_EA         0x1         0x00         0x0000         0         0         0           WAMERORM_1_EA         0x1         0x00         0x0000         0         0         0           WAMERORM_1_EA         0x1         0x00         0         0         0         0         0           WAMERORM_2_EA         0x1         0x10         0x0000         0         0         0         0           WAMERORM_2_EA         0x1         0x10         0x0000         0         0         0           WAMERORM_2_EA         0x1         0x13         0x0000         0         0         0           WAMERORM_2_EA         0x1         0x16         0x16         0x16         0x16         0x16           WAMERORM_8_EA         0x1         0x16 | FIFO_WRITE_PORT         0x1         0x0A         0x000         0         0         0         0           RAM_READ_ADDR         0x1         0x0B         0x0000         0         0         0         0         0           RAM_READ_DADR         0x1         0x0C         0x0000         0         0         0         0         0         0         0         0         0         0         0         0         0         0         0         0         0         0         0         0         0         0         0         0         0         0         0         0         0         0         0         0         0         0         0         0         0         0         0         0         0         0         0         0         0         0         0         0         0         0         0         0         0         0         0         0         0         0         0         0         0         0         0         0         0         0         0         0         0         0         0         0         0         0         0         0         0         0         0         0 <td< td=""><td>FIFO_WRITE_PORT         0x1         0x0A         0x0000         0         0         0         0         0         0         0         0         0         0         0         0         0         0         0         0         0         0         0         0         0         0         0         0         0         0         0         0         0         0         0         0         0         0         0         0         0         0         0         0         0         0         0         0         0         0         0         0         0         0         0         0         0         0         0         0         0         0         0         0         0         0         0         0         0         0         0         0         0         0         0         0         0         0         0         0         0         0         0         0         0         0         0         0         0         0         0         0         0         0         0         0         0         0         0         0         0         0         0         0         0         0<td>FIFO_WRITE_PORT         0x1         0x0A         0x000         0         0         0         0         0         0         0         0         0         0         0         0         0         0         0         0         0         0         0         0         0         0         0         0         0         0         0         0         0         0         0         0         0         0         0         0         0         0         0         0         0         0         0         0         0         0         0         0         0         0         0         0         0         0         0         0         0         0         0         0         0         0         0         0         0         0         0         0         0         0         0         0         0         0         0         0         0         0         0         0         0         0         0         0         0         0         0         0         0         0         0         0         0         0         0         0         0         0         0         0         0         0<td>FIFO_WRITE_PORT         0x1         0x0A         0x000         0         0         0         0         0         0         0         0         0         0         0         0         0         0         0         0         0         0         0         0         0         0         0         0         0         0         0         0         0         0         0         0         0         0         0         0         0         0         0         0         0         0         0         0         0         0         0         0         0         0         0         0         0         0         0         0         0         0         0         0         0         0         0         0         0         0         0         0         0         0         0         0         0         0         0         0         0         0         0         0         0         0         0         0         0         0         0         0         0         0         0         0         0         0         0         0         0         0         0         0         0         0<td>FIFO_WRITE_PORT         0x1         0x0A         0x000         0         0         0         0         0         0         0         0         0         0         0         0         0         0         0         0         0         0         0         0         0         0         0         0         0         0         0         0         0         0         0         0         0         0         0         0         0         0         0         0         0         0         0         0         0         0         0         0         0         0         0         0         0         0         0         0         0         0         0         0         0         0         0         0         0         0         0         0         0         0         0         0         0         0         0         0         0         0         0         0         0         0         0         0         0         0         0         0         0         0         0         0         0         0         0         0         0         0         0         0         0         0<td>FIFO_WRITE_PORT         0x1         0x0         0x000         0         0         0         0         0         0         0         0         0         0         0         0         0         0         0         0         0         0         0         0         0         0         0         0         0         0         0         0         0         0         0         0         0         0         0         0         0         0         0         0         0         0         0         0         0         0         0         0         0         0         0         0         0         0         0         0         0         0         0         0         0         0         0         0         0         0         0         0         0         0         0         0         0         0         0         0         0         0         0         0         0         0         0         0         0         0         0         0         0         0         0         0         0         0         0         0         0         0         0         0         0         0</td><td>FIFO_WRITE_PORT       0x1       0xd       0x000       0       0       0       0       0       0       0       0       0       0       0       0       0       0       0       0       0       0       0       0       0       0       0       0       0       0       0       0       0       0       0       0       0       0       0       0       0       0       0       0       0       0       0       0       0       0       0       0       0       0       0       0       0       0       0       0       0       0       0       0       0       0       0       0       0       0       0       0       0       0       0       0       0       0       0       0       0       0       0       0       0       0       0       0       0       0       0       0       0       0       0       0       0       0       0       0       0       0       0       0       0       0       0       0       0       0       0       0       0       0       0       0       0       0<td>FIFO_WRITE_PORT         0x1         0x0         0x000         0         0         0         0         0         0         0         0         0         0         0         0         0         0         0         0         0         0         0         0         0         0         0         0         0         0         0         0         0         0         0         0         0         0         0         0         0         0         0         0         0         0         0         0         0         0         0         0         0         0         0         0         0         0         0         0         0         0         0         0         0         0         0         0         0         0         0         0         0         0         0         0         0         0         0         0         0         0         0         0         0         0         0         0         0         0         0         0         0         0         0         0         0         0         0         0         0         0         0         0         0         0</td><td>FIFO_WRITE_PORT       0x1       0x0       0x000       0       0       0       0       0       0       0       0       0       0       0       0       0       0       0       0       0       0       0       0       0       0       0       0       0       0       0       0       0       0       0       0       0       0       0       0       0       0       0       0       0       0       0       0       0       0       0       0       0       0       0       0       0       0       0       0       0       0       0       0       0       0       0       0       0       0       0       0       0       0       0       0       0       0       0       0       0       0       0       0       0       0       0       0       0       0       0       0       0       0       0       0       0       0       0       0       0       0       0       0       0       0       0       0       0       0       0       0       0       0       0       0       0       0<td>FIFO_WRITE_PORT       0x1       0x0       0x000       0       0       0       0       0       0       0       0       0       0       0       0       0       0       0       0       0       0       0       0       0       0       0       0       0       0       0       0       0       0       0       0       0       0       0       0       0       0       0       0       0       0       0       0       0       0       0       0       0       0       0       0       0       0       0       0       0       0       0       0       0       0       0       0       0       0       0       0       0       0       0       0       0       0       0       0       0       0       0       0       0       0       0       0       0       0       0       0       0       0       0       0       0       0       0       0       0       0       0       0       0       0       0       0       0       0       0       0       0       0       0       0       0       0<td>FIFO_WRITE_PORT       0x1       0x00       0       0       0       0       0       0       0       0       0       0       0       0       0       0       0       0       0       0       0       0       0       0       0       0       0       0       0       0       0       0       0       0       0       0       0       0       0       0       0       0       0       0       0       0       0       0       0       0       0       0       0       0       0       0       0       0       0       0       0       0       0       0       0       0       0       0       0       0       0       0       0       0       0       0       0       0       0       0       0       0       0       0       0       0       0       0       0       0       0       0       0       0       0       0       0       0       0       0       0       0       0       0       0       0       0       0       0       0       0       0       0       0       0       0       0</td><td>FIFO_WRITE_PORT       0x1       0x00       0       0       0       0       0       0       0       0       0       0       0       0       0       0       0       0       0       0       0       0       0       0       0       0       0       0       0       0       0       0       0       0       0       0       0       0       0       0       0       0       0       0       0       0       0       0       0       0       0       0       0       0       0       0       0       0       0       0       0       0       0       0       0       0       0       0       0       0       0       0       0       0       0       0       0       0       0       0       0       0       0       0       0       0       0       0       0       0       0       0       0       0       0       0       0       0       0       0       0       0       0       0       0       0       0       0       0       0       0       0       0       0       0       0       0</td></td></td></td></td></td></td></td></td<> | FIFO_WRITE_PORT         0x1         0x0A         0x0000         0         0         0         0         0         0         0         0         0         0         0         0         0         0         0         0         0         0         0         0         0         0         0         0         0         0         0         0         0         0         0         0         0         0         0         0         0         0         0         0         0         0         0         0         0         0         0         0         0         0         0         0         0         0         0         0         0         0         0         0         0         0         0         0         0         0         0         0         0         0         0         0         0         0         0         0         0         0         0         0         0         0         0         0         0         0         0         0         0         0         0         0         0         0         0         0         0         0         0         0         0         0 <td>FIFO_WRITE_PORT         0x1         0x0A         0x000         0         0         0         0         0         0         0         0         0         0         0         0         0         0         0         0         0         0         0         0         0         0         0         0         0         0         0         0         0         0         0         0         0         0         0         0         0         0         0         0         0         0         0         0         0         0         0         0         0         0         0         0         0         0         0         0         0         0         0         0         0         0         0         0         0         0         0         0         0         0         0         0         0         0         0         0         0         0         0         0         0         0         0         0         0         0         0         0         0         0         0         0         0         0         0         0         0         0         0         0         0         0<td>FIFO_WRITE_PORT         0x1         0x0A         0x000         0         0         0         0         0         0         0         0         0         0         0         0         0         0         0         0         0         0         0         0         0         0         0         0         0         0         0         0         0         0         0         0         0         0         0         0         0         0         0         0         0         0         0         0         0         0         0         0         0         0         0         0         0         0         0         0         0         0         0         0         0         0         0         0         0         0         0         0         0         0         0         0         0         0         0         0         0         0         0         0         0         0         0         0         0         0         0         0         0         0         0         0         0         0         0         0         0         0         0         0         0         0<td>FIFO_WRITE_PORT         0x1         0x0A         0x000         0         0         0         0         0         0         0         0         0         0         0         0         0         0         0         0         0         0         0         0         0         0         0         0         0         0         0         0         0         0         0         0         0         0         0         0         0         0         0         0         0         0         0         0         0         0         0         0         0         0         0         0         0         0         0         0         0         0         0         0         0         0         0         0         0         0         0         0         0         0         0         0         0         0         0         0         0         0         0         0         0         0         0         0         0         0         0         0         0         0         0         0         0         0         0         0         0         0         0         0         0         0<td>FIFO_WRITE_PORT         0x1         0x0         0x000         0         0         0         0         0         0         0         0         0         0         0         0         0         0         0         0         0         0         0         0         0         0         0         0         0         0         0         0         0         0         0         0         0         0         0         0         0         0         0         0         0         0         0         0         0         0         0         0         0         0         0         0         0         0         0         0         0         0         0         0         0         0         0         0         0         0         0         0         0         0         0         0         0         0         0         0         0         0         0         0         0         0         0         0         0         0         0         0         0         0         0         0         0         0         0         0         0         0         0         0         0         0</td><td>FIFO_WRITE_PORT       0x1       0xd       0x000       0       0       0       0       0       0       0       0       0       0       0       0       0       0       0       0       0       0       0       0       0       0       0       0       0       0       0       0       0       0       0       0       0       0       0       0       0       0       0       0       0       0       0       0       0       0       0       0       0       0       0       0       0       0       0       0       0       0       0       0       0       0       0       0       0       0       0       0       0       0       0       0       0       0       0       0       0       0       0       0       0       0       0       0       0       0       0       0       0       0       0       0       0       0       0       0       0       0       0       0       0       0       0       0       0       0       0       0       0       0       0       0       0       0<td>FIFO_WRITE_PORT         0x1         0x0         0x000         0         0         0         0         0         0         0         0         0         0         0         0         0         0         0         0         0         0         0         0         0         0         0         0         0         0         0         0         0         0         0         0         0         0         0         0         0         0         0         0         0         0         0         0         0         0         0         0         0         0         0         0         0         0         0         0         0         0         0         0         0         0         0         0         0         0         0         0         0         0         0         0         0         0         0         0         0         0         0         0         0         0         0         0         0         0         0         0         0         0         0         0         0         0         0         0         0         0         0         0         0         0</td><td>FIFO_WRITE_PORT       0x1       0x0       0x000       0       0       0       0       0       0       0       0       0       0       0       0       0       0       0       0       0       0       0       0       0       0       0       0       0       0       0       0       0       0       0       0       0       0       0       0       0       0       0       0       0       0       0       0       0       0       0       0       0       0       0       0       0       0       0       0       0       0       0       0       0       0       0       0       0       0       0       0       0       0       0       0       0       0       0       0       0       0       0       0       0       0       0       0       0       0       0       0       0       0       0       0       0       0       0       0       0       0       0       0       0       0       0       0       0       0       0       0       0       0       0       0       0       0<td>FIFO_WRITE_PORT       0x1       0x0       0x000       0       0       0       0       0       0       0       0       0       0       0       0       0       0       0       0       0       0       0       0       0       0       0       0       0       0       0       0       0       0       0       0       0       0       0       0       0       0       0       0       0       0       0       0       0       0       0       0       0       0       0       0       0       0       0       0       0       0       0       0       0       0       0       0       0       0       0       0       0       0       0       0       0       0       0       0       0       0       0       0       0       0       0       0       0       0       0       0       0       0       0       0       0       0       0       0       0       0       0       0       0       0       0       0       0       0       0       0       0       0       0       0       0       0<td>FIFO_WRITE_PORT       0x1       0x00       0       0       0       0       0       0       0       0       0       0       0       0       0       0       0       0       0       0       0       0       0       0       0       0       0       0       0       0       0       0       0       0       0       0       0       0       0       0       0       0       0       0       0       0       0       0       0       0       0       0       0       0       0       0       0       0       0       0       0       0       0       0       0       0       0       0       0       0       0       0       0       0       0       0       0       0       0       0       0       0       0       0       0       0       0       0       0       0       0       0       0       0       0       0       0       0       0       0       0       0       0       0       0       0       0       0       0       0       0       0       0       0       0       0       0</td><td>FIFO_WRITE_PORT       0x1       0x00       0       0       0       0       0       0       0       0       0       0       0       0       0       0       0       0       0       0       0       0       0       0       0       0       0       0       0       0       0       0       0       0       0       0       0       0       0       0       0       0       0       0       0       0       0       0       0       0       0       0       0       0       0       0       0       0       0       0       0       0       0       0       0       0       0       0       0       0       0       0       0       0       0       0       0       0       0       0       0       0       0       0       0       0       0       0       0       0       0       0       0       0       0       0       0       0       0       0       0       0       0       0       0       0       0       0       0       0       0       0       0       0       0       0       0</td></td></td></td></td></td></td> | FIFO_WRITE_PORT         0x1         0x0A         0x000         0         0         0         0         0         0         0         0         0         0         0         0         0         0         0         0         0         0         0         0         0         0         0         0         0         0         0         0         0         0         0         0         0         0         0         0         0         0         0         0         0         0         0         0         0         0         0         0         0         0         0         0         0         0         0         0         0         0         0         0         0         0         0         0         0         0         0         0         0         0         0         0         0         0         0         0         0         0         0         0         0         0         0         0         0         0         0         0         0         0         0         0         0         0         0         0         0         0         0         0         0         0 <td>FIFO_WRITE_PORT         0x1         0x0A         0x000         0         0         0         0         0         0         0         0         0         0         0         0         0         0         0         0         0         0         0         0         0         0         0         0         0         0         0         0         0         0         0         0         0         0         0         0         0         0         0         0         0         0         0         0         0         0         0         0         0         0         0         0         0         0         0         0         0         0         0         0         0         0         0         0         0         0         0         0         0         0         0         0         0         0         0         0         0         0         0         0         0         0         0         0         0         0         0         0         0         0         0         0         0         0         0         0         0         0         0         0         0         0<td>FIFO_WRITE_PORT         0x1         0x0A         0x000         0         0         0         0         0         0         0         0         0         0         0         0         0         0         0         0         0         0         0         0         0         0         0         0         0         0         0         0         0         0         0         0         0         0         0         0         0         0         0         0         0         0         0         0         0         0         0         0         0         0         0         0         0         0         0         0         0         0         0         0         0         0         0         0         0         0         0         0         0         0         0         0         0         0         0         0         0         0         0         0         0         0         0         0         0         0         0         0         0         0         0         0         0         0         0         0         0         0         0         0         0         0<td>FIFO_WRITE_PORT         0x1         0x0         0x000         0         0         0         0         0         0         0         0         0         0         0         0         0         0         0         0         0         0         0         0         0         0         0         0         0         0         0         0         0         0         0         0         0         0         0         0         0         0         0         0         0         0         0         0         0         0         0         0         0         0         0         0         0         0         0         0         0         0         0         0         0         0         0         0         0         0         0         0         0         0         0         0         0         0         0         0         0         0         0         0         0         0         0         0         0         0         0         0         0         0         0         0         0         0         0         0         0         0         0         0         0         0</td><td>FIFO_WRITE_PORT       0x1       0xd       0x000       0       0       0       0       0       0       0       0       0       0       0       0       0       0       0       0       0       0       0       0       0       0       0       0       0       0       0       0       0       0       0       0       0       0       0       0       0       0       0       0       0       0       0       0       0       0       0       0       0       0       0       0       0       0       0       0       0       0       0       0       0       0       0       0       0       0       0       0       0       0       0       0       0       0       0       0       0       0       0       0       0       0       0       0       0       0       0       0       0       0       0       0       0       0       0       0       0       0       0       0       0       0       0       0       0       0       0       0       0       0       0       0       0       0<td>FIFO_WRITE_PORT         0x1         0x0         0x000         0         0         0         0         0         0         0         0         0         0         0         0         0         0         0         0         0         0         0         0         0         0         0         0         0         0         0         0         0         0         0         0         0         0         0         0         0         0         0         0         0         0         0         0         0         0         0         0         0         0         0         0         0         0         0         0         0         0         0         0         0         0         0         0         0         0         0         0         0         0         0         0         0         0         0         0         0         0         0         0         0         0         0         0         0         0         0         0         0         0         0         0         0         0         0         0         0         0         0         0         0         0</td><td>FIFO_WRITE_PORT       0x1       0x0       0x000       0       0       0       0       0       0       0       0       0       0       0       0       0       0       0       0       0       0       0       0       0       0       0       0       0       0       0       0       0       0       0       0       0       0       0       0       0       0       0       0       0       0       0       0       0       0       0       0       0       0       0       0       0       0       0       0       0       0       0       0       0       0       0       0       0       0       0       0       0       0       0       0       0       0       0       0       0       0       0       0       0       0       0       0       0       0       0       0       0       0       0       0       0       0       0       0       0       0       0       0       0       0       0       0       0       0       0       0       0       0       0       0       0       0<td>FIFO_WRITE_PORT       0x1       0x0       0x000       0       0       0       0       0       0       0       0       0       0       0       0       0       0       0       0       0       0       0       0       0       0       0       0       0       0       0       0       0       0       0       0       0       0       0       0       0       0       0       0       0       0       0       0       0       0       0       0       0       0       0       0       0       0       0       0       0       0       0       0       0       0       0       0       0       0       0       0       0       0       0       0       0       0       0       0       0       0       0       0       0       0       0       0       0       0       0       0       0       0       0       0       0       0       0       0       0       0       0       0       0       0       0       0       0       0       0       0       0       0       0       0       0       0<td>FIFO_WRITE_PORT       0x1       0x00       0       0       0       0       0       0       0       0       0       0       0       0       0       0       0       0       0       0       0       0       0       0       0       0       0       0       0       0       0       0       0       0       0       0       0       0       0       0       0       0       0       0       0       0       0       0       0       0       0       0       0       0       0       0       0       0       0       0       0       0       0       0       0       0       0       0       0       0       0       0       0       0       0       0       0       0       0       0       0       0       0       0       0       0       0       0       0       0       0       0       0       0       0       0       0       0       0       0       0       0       0       0       0       0       0       0       0       0       0       0       0       0       0       0       0</td><td>FIFO_WRITE_PORT       0x1       0x00       0       0       0       0       0       0       0       0       0       0       0       0       0       0       0       0       0       0       0       0       0       0       0       0       0       0       0       0       0       0       0       0       0       0       0       0       0       0       0       0       0       0       0       0       0       0       0       0       0       0       0       0       0       0       0       0       0       0       0       0       0       0       0       0       0       0       0       0       0       0       0       0       0       0       0       0       0       0       0       0       0       0       0       0       0       0       0       0       0       0       0       0       0       0       0       0       0       0       0       0       0       0       0       0       0       0       0       0       0       0       0       0       0       0       0</td></td></td></td></td></td> | FIFO_WRITE_PORT         0x1         0x0A         0x000         0         0         0         0         0         0         0         0         0         0         0         0         0         0         0         0         0         0         0         0         0         0         0         0         0         0         0         0         0         0         0         0         0         0         0         0         0         0         0         0         0         0         0         0         0         0         0         0         0         0         0         0         0         0         0         0         0         0         0         0         0         0         0         0         0         0         0         0         0         0         0         0         0         0         0         0         0         0         0         0         0         0         0         0         0         0         0         0         0         0         0         0         0         0         0         0         0         0         0         0         0         0 <td>FIFO_WRITE_PORT         0x1         0x0A         0x000         0         0         0         0         0         0         0         0         0         0         0         0         0         0         0         0         0         0         0         0         0         0         0         0         0         0         0         0         0         0         0         0         0         0         0         0         0         0         0         0         0         0         0         0         0         0         0         0         0         0         0         0         0         0         0         0         0         0         0         0         0         0         0         0         0         0         0         0         0         0         0         0         0         0         0         0         0         0         0         0         0         0         0         0         0         0         0         0         0         0         0         0         0         0         0         0         0         0         0         0         0         0<td>FIFO_WRITE_PORT         0x1         0x0         0x000         0         0         0         0         0         0         0         0         0         0         0         0         0         0         0         0         0         0         0         0         0         0         0         0         0         0         0         0         0         0         0         0         0         0         0         0         0         0         0         0         0         0         0         0         0         0         0         0         0         0         0         0         0         0         0         0         0         0         0         0         0         0         0         0         0         0         0         0         0         0         0         0         0         0         0         0         0         0         0         0         0         0         0         0         0         0         0         0         0         0         0         0         0         0         0         0         0         0         0         0         0         0</td><td>FIFO_WRITE_PORT       0x1       0xd       0x000       0       0       0       0       0       0       0       0       0       0       0       0       0       0       0       0       0       0       0       0       0       0       0       0       0       0       0       0       0       0       0       0       0       0       0       0       0       0       0       0       0       0       0       0       0       0       0       0       0       0       0       0       0       0       0       0       0       0       0       0       0       0       0       0       0       0       0       0       0       0       0       0       0       0       0       0       0       0       0       0       0       0       0       0       0       0       0       0       0       0       0       0       0       0       0       0       0       0       0       0       0       0       0       0       0       0       0       0       0       0       0       0       0       0<td>FIFO_WRITE_PORT         0x1         0x0         0x000         0         0         0         0         0         0         0         0         0         0         0         0         0         0         0         0         0         0         0         0         0         0         0         0         0         0         0         0         0         0         0         0         0         0         0         0         0         0         0         0         0         0         0         0         0         0         0         0         0         0         0         0         0         0         0         0         0         0         0         0         0         0         0         0         0         0         0         0         0         0         0         0         0         0         0         0         0         0         0         0         0         0         0         0         0         0         0         0         0         0         0         0         0         0         0         0         0         0         0         0         0         0</td><td>FIFO_WRITE_PORT       0x1       0x0       0x000       0       0       0       0       0       0       0       0       0       0       0       0       0       0       0       0       0       0       0       0       0       0       0       0       0       0       0       0       0       0       0       0       0       0       0       0       0       0       0       0       0       0       0       0       0       0       0       0       0       0       0       0       0       0       0       0       0       0       0       0       0       0       0       0       0       0       0       0       0       0       0       0       0       0       0       0       0       0       0       0       0       0       0       0       0       0       0       0       0       0       0       0       0       0       0       0       0       0       0       0       0       0       0       0       0       0       0       0       0       0       0       0       0       0<td>FIFO_WRITE_PORT       0x1       0x0       0x000       0       0       0       0       0       0       0       0       0       0       0       0       0       0       0       0       0       0       0       0       0       0       0       0       0       0       0       0       0       0       0       0       0       0       0       0       0       0       0       0       0       0       0       0       0       0       0       0       0       0       0       0       0       0       0       0       0       0       0       0       0       0       0       0       0       0       0       0       0       0       0       0       0       0       0       0       0       0       0       0       0       0       0       0       0       0       0       0       0       0       0       0       0       0       0       0       0       0       0       0       0       0       0       0       0       0       0       0       0       0       0       0       0       0<td>FIFO_WRITE_PORT       0x1       0x00       0       0       0       0       0       0       0       0       0       0       0       0       0       0       0       0       0       0       0       0       0       0       0       0       0       0       0       0       0       0       0       0       0       0       0       0       0       0       0       0       0       0       0       0       0       0       0       0       0       0       0       0       0       0       0       0       0       0       0       0       0       0       0       0       0       0       0       0       0       0       0       0       0       0       0       0       0       0       0       0       0       0       0       0       0       0       0       0       0       0       0       0       0       0       0       0       0       0       0       0       0       0       0       0       0       0       0       0       0       0       0       0       0       0       0</td><td>FIFO_WRITE_PORT       0x1       0x00       0       0       0       0       0       0       0       0       0       0       0       0       0       0       0       0       0       0       0       0       0       0       0       0       0       0       0       0       0       0       0       0       0       0       0       0       0       0       0       0       0       0       0       0       0       0       0       0       0       0       0       0       0       0       0       0       0       0       0       0       0       0       0       0       0       0       0       0       0       0       0       0       0       0       0       0       0       0       0       0       0       0       0       0       0       0       0       0       0       0       0       0       0       0       0       0       0       0       0       0       0       0       0       0       0       0       0       0       0       0       0       0       0       0       0</td></td></td></td></td> | FIFO_WRITE_PORT         0x1         0x0A         0x000         0         0         0         0         0         0         0         0         0         0         0         0         0         0         0         0         0         0         0         0         0         0         0         0         0         0         0         0         0         0         0         0         0         0         0         0         0         0         0         0         0         0         0         0         0         0         0         0         0         0         0         0         0         0         0         0         0         0         0         0         0         0         0         0         0         0         0         0         0         0         0         0         0         0         0         0         0         0         0         0         0         0         0         0         0         0         0         0         0         0         0         0         0         0         0         0         0         0         0         0         0         0 <td>FIFO_WRITE_PORT         0x1         0x0         0x000         0         0         0         0         0         0         0         0         0         0         0         0         0         0         0         0         0         0         0         0         0         0         0         0         0         0         0         0         0         0         0         0         0         0         0         0         0         0         0         0         0         0         0         0         0         0         0         0         0         0         0         0         0         0         0         0         0         0         0         0         0         0         0         0         0         0         0         0         0         0         0         0         0         0         0         0         0         0         0         0         0         0         0         0         0         0         0         0         0         0         0         0         0         0         0         0         0         0         0         0         0         0</td> <td>FIFO_WRITE_PORT       0x1       0xd       0x000       0       0       0       0       0       0       0       0       0       0       0       0       0       0       0       0       0       0       0       0       0       0       0       0       0       0       0       0       0       0       0       0       0       0       0       0       0       0       0       0       0       0       0       0       0       0       0       0       0       0       0       0       0       0       0       0       0       0       0       0       0       0       0       0       0       0       0       0       0       0       0       0       0       0       0       0       0       0       0       0       0       0       0       0       0       0       0       0       0       0       0       0       0       0       0       0       0       0       0       0       0       0       0       0       0       0       0       0       0       0       0       0       0       0<td>FIFO_WRITE_PORT         0x1         0x0         0x000         0         0         0         0         0         0         0         0         0         0         0         0         0         0         0         0         0         0         0         0         0         0         0         0         0         0         0         0         0         0         0         0         0         0         0         0         0         0         0         0         0         0         0         0         0         0         0         0         0         0         0         0         0         0         0         0         0         0         0         0         0         0         0         0         0         0         0         0         0         0         0         0         0         0         0         0         0         0         0         0         0         0         0         0         0         0         0         0         0         0         0         0         0         0         0         0         0         0         0         0         0         0</td><td>FIFO_WRITE_PORT       0x1       0x0       0x000       0       0       0       0       0       0       0       0       0       0       0       0       0       0       0       0       0       0       0       0       0       0       0       0       0       0       0       0       0       0       0       0       0       0       0       0       0       0       0       0       0       0       0       0       0       0       0       0       0       0       0       0       0       0       0       0       0       0       0       0       0       0       0       0       0       0       0       0       0       0       0       0       0       0       0       0       0       0       0       0       0       0       0       0       0       0       0       0       0       0       0       0       0       0       0       0       0       0       0       0       0       0       0       0       0       0       0       0       0       0       0       0       0       0<td>FIFO_WRITE_PORT       0x1       0x0       0x000       0       0       0       0       0       0       0       0       0       0       0       0       0       0       0       0       0       0       0       0       0       0       0       0       0       0       0       0       0       0       0       0       0       0       0       0       0       0       0       0       0       0       0       0       0       0       0       0       0       0       0       0       0       0       0       0       0       0       0       0       0       0       0       0       0       0       0       0       0       0       0       0       0       0       0       0       0       0       0       0       0       0       0       0       0       0       0       0       0       0       0       0       0       0       0       0       0       0       0       0       0       0       0       0       0       0       0       0       0       0       0       0       0       0<td>FIFO_WRITE_PORT       0x1       0x00       0       0       0       0       0       0       0       0       0       0       0       0       0       0       0       0       0       0       0       0       0       0       0       0       0       0       0       0       0       0       0       0       0       0       0       0       0       0       0       0       0       0       0       0       0       0       0       0       0       0       0       0       0       0       0       0       0       0       0       0       0       0       0       0       0       0       0       0       0       0       0       0       0       0       0       0       0       0       0       0       0       0       0       0       0       0       0       0       0       0       0       0       0       0       0       0       0       0       0       0       0       0       0       0       0       0       0       0       0       0       0       0       0       0       0</td><td>FIFO_WRITE_PORT       0x1       0x00       0       0       0       0       0       0       0       0       0       0       0       0       0       0       0       0       0       0       0       0       0       0       0       0       0       0       0       0       0       0       0       0       0       0       0       0       0       0       0       0       0       0       0       0       0       0       0       0       0       0       0       0       0       0       0       0       0       0       0       0       0       0       0       0       0       0       0       0       0       0       0       0       0       0       0       0       0       0       0       0       0       0       0       0       0       0       0       0       0       0       0       0       0       0       0       0       0       0       0       0       0       0       0       0       0       0       0       0       0       0       0       0       0       0       0</td></td></td></td> | FIFO_WRITE_PORT         0x1         0x0         0x000         0         0         0         0         0         0         0         0         0         0         0         0         0         0         0         0         0         0         0         0         0         0         0         0         0         0         0         0         0         0         0         0         0         0         0         0         0         0         0         0         0         0         0         0         0         0         0         0         0         0         0         0         0         0         0         0         0         0         0         0         0         0         0         0         0         0         0         0         0         0         0         0         0         0         0         0         0         0         0         0         0         0         0         0         0         0         0         0         0         0         0         0         0         0         0         0         0         0         0         0         0         0 | FIFO_WRITE_PORT       0x1       0xd       0x000       0       0       0       0       0       0       0       0       0       0       0       0       0       0       0       0       0       0       0       0       0       0       0       0       0       0       0       0       0       0       0       0       0       0       0       0       0       0       0       0       0       0       0       0       0       0       0       0       0       0       0       0       0       0       0       0       0       0       0       0       0       0       0       0       0       0       0       0       0       0       0       0       0       0       0       0       0       0       0       0       0       0       0       0       0       0       0       0       0       0       0       0       0       0       0       0       0       0       0       0       0       0       0       0       0       0       0       0       0       0       0       0       0       0 <td>FIFO_WRITE_PORT         0x1         0x0         0x000         0         0         0         0         0         0         0         0         0         0         0         0         0         0         0         0         0         0         0         0         0         0         0         0         0         0         0         0         0         0         0         0         0         0         0         0         0         0         0         0         0         0         0         0         0         0         0         0         0         0         0         0         0         0         0         0         0         0         0         0         0         0         0         0         0         0         0         0         0         0         0         0         0         0         0         0         0         0         0         0         0         0         0         0         0         0         0         0         0         0         0         0         0         0         0         0         0         0         0         0         0         0</td> <td>FIFO_WRITE_PORT       0x1       0x0       0x000       0       0       0       0       0       0       0       0       0       0       0       0       0       0       0       0       0       0       0       0       0       0       0       0       0       0       0       0       0       0       0       0       0       0       0       0       0       0       0       0       0       0       0       0       0       0       0       0       0       0       0       0       0       0       0       0       0       0       0       0       0       0       0       0       0       0       0       0       0       0       0       0       0       0       0       0       0       0       0       0       0       0       0       0       0       0       0       0       0       0       0       0       0       0       0       0       0       0       0       0       0       0       0       0       0       0       0       0       0       0       0       0       0       0<td>FIFO_WRITE_PORT       0x1       0x0       0x000       0       0       0       0       0       0       0       0       0       0       0       0       0       0       0       0       0       0       0       0       0       0       0       0       0       0       0       0       0       0       0       0       0       0       0       0       0       0       0       0       0       0       0       0       0       0       0       0       0       0       0       0       0       0       0       0       0       0       0       0       0       0       0       0       0       0       0       0       0       0       0       0       0       0       0       0       0       0       0       0       0       0       0       0       0       0       0       0       0       0       0       0       0       0       0       0       0       0       0       0       0       0       0       0       0       0       0       0       0       0       0       0       0       0<td>FIFO_WRITE_PORT       0x1       0x00       0       0       0       0       0       0       0       0       0       0       0       0       0       0       0       0       0       0       0       0       0       0       0       0       0       0       0       0       0       0       0       0       0       0       0       0       0       0       0       0       0       0       0       0       0       0       0       0       0       0       0       0       0       0       0       0       0       0       0       0       0       0       0       0       0       0       0       0       0       0       0       0       0       0       0       0       0       0       0       0       0       0       0       0       0       0       0       0       0       0       0       0       0       0       0       0       0       0       0       0       0       0       0       0       0       0       0       0       0       0       0       0       0       0       0</td><td>FIFO_WRITE_PORT       0x1       0x00       0       0       0       0       0       0       0       0       0       0       0       0       0       0       0       0       0       0       0       0       0       0       0       0       0       0       0       0       0       0       0       0       0       0       0       0       0       0       0       0       0       0       0       0       0       0       0       0       0       0       0       0       0       0       0       0       0       0       0       0       0       0       0       0       0       0       0       0       0       0       0       0       0       0       0       0       0       0       0       0       0       0       0       0       0       0       0       0       0       0       0       0       0       0       0       0       0       0       0       0       0       0       0       0       0       0       0       0       0       0       0       0       0       0       0</td></td></td> | FIFO_WRITE_PORT         0x1         0x0         0x000         0         0         0         0         0         0         0         0         0         0         0         0         0         0         0         0         0         0         0         0         0         0         0         0         0         0         0         0         0         0         0         0         0         0         0         0         0         0         0         0         0         0         0         0         0         0         0         0         0         0         0         0         0         0         0         0         0         0         0         0         0         0         0         0         0         0         0         0         0         0         0         0         0         0         0         0         0         0         0         0         0         0         0         0         0         0         0         0         0         0         0         0         0         0         0         0         0         0         0         0         0         0 | FIFO_WRITE_PORT       0x1       0x0       0x000       0       0       0       0       0       0       0       0       0       0       0       0       0       0       0       0       0       0       0       0       0       0       0       0       0       0       0       0       0       0       0       0       0       0       0       0       0       0       0       0       0       0       0       0       0       0       0       0       0       0       0       0       0       0       0       0       0       0       0       0       0       0       0       0       0       0       0       0       0       0       0       0       0       0       0       0       0       0       0       0       0       0       0       0       0       0       0       0       0       0       0       0       0       0       0       0       0       0       0       0       0       0       0       0       0       0       0       0       0       0       0       0       0       0 <td>FIFO_WRITE_PORT       0x1       0x0       0x000       0       0       0       0       0       0       0       0       0       0       0       0       0       0       0       0       0       0       0       0       0       0       0       0       0       0       0       0       0       0       0       0       0       0       0       0       0       0       0       0       0       0       0       0       0       0       0       0       0       0       0       0       0       0       0       0       0       0       0       0       0       0       0       0       0       0       0       0       0       0       0       0       0       0       0       0       0       0       0       0       0       0       0       0       0       0       0       0       0       0       0       0       0       0       0       0       0       0       0       0       0       0       0       0       0       0       0       0       0       0       0       0       0       0<td>FIFO_WRITE_PORT       0x1       0x00       0       0       0       0       0       0       0       0       0       0       0       0       0       0       0       0       0       0       0       0       0       0       0       0       0       0       0       0       0       0       0       0       0       0       0       0       0       0       0       0       0       0       0       0       0       0       0       0       0       0       0       0       0       0       0       0       0       0       0       0       0       0       0       0       0       0       0       0       0       0       0       0       0       0       0       0       0       0       0       0       0       0       0       0       0       0       0       0       0       0       0       0       0       0       0       0       0       0       0       0       0       0       0       0       0       0       0       0       0       0       0       0       0       0       0</td><td>FIFO_WRITE_PORT       0x1       0x00       0       0       0       0       0       0       0       0       0       0       0       0       0       0       0       0       0       0       0       0       0       0       0       0       0       0       0       0       0       0       0       0       0       0       0       0       0       0       0       0       0       0       0       0       0       0       0       0       0       0       0       0       0       0       0       0       0       0       0       0       0       0       0       0       0       0       0       0       0       0       0       0       0       0       0       0       0       0       0       0       0       0       0       0       0       0       0       0       0       0       0       0       0       0       0       0       0       0       0       0       0       0       0       0       0       0       0       0       0       0       0       0       0       0       0</td></td> | FIFO_WRITE_PORT       0x1       0x0       0x000       0       0       0       0       0       0       0       0       0       0       0       0       0       0       0       0       0       0       0       0       0       0       0       0       0       0       0       0       0       0       0       0       0       0       0       0       0       0       0       0       0       0       0       0       0       0       0       0       0       0       0       0       0       0       0       0       0       0       0       0       0       0       0       0       0       0       0       0       0       0       0       0       0       0       0       0       0       0       0       0       0       0       0       0       0       0       0       0       0       0       0       0       0       0       0       0       0       0       0       0       0       0       0       0       0       0       0       0       0       0       0       0       0       0 <td>FIFO_WRITE_PORT       0x1       0x00       0       0       0       0       0       0       0       0       0       0       0       0       0       0       0       0       0       0       0       0       0       0       0       0       0       0       0       0       0       0       0       0       0       0       0       0       0       0       0       0       0       0       0       0       0       0       0       0       0       0       0       0       0       0       0       0       0       0       0       0       0       0       0       0       0       0       0       0       0       0       0       0       0       0       0       0       0       0       0       0       0       0       0       0       0       0       0       0       0       0       0       0       0       0       0       0       0       0       0       0       0       0       0       0       0       0       0       0       0       0       0       0       0       0       0</td> <td>FIFO_WRITE_PORT       0x1       0x00       0       0       0       0       0       0       0       0       0       0       0       0       0       0       0       0       0       0       0       0       0       0       0       0       0       0       0       0       0       0       0       0       0       0       0       0       0       0       0       0       0       0       0       0       0       0       0       0       0       0       0       0       0       0       0       0       0       0       0       0       0       0       0       0       0       0       0       0       0       0       0       0       0       0       0       0       0       0       0       0       0       0       0       0       0       0       0       0       0       0       0       0       0       0       0       0       0       0       0       0       0       0       0       0       0       0       0       0       0       0       0       0       0       0       0</td> | FIFO_WRITE_PORT       0x1       0x00       0       0       0       0       0       0       0       0       0       0       0       0       0       0       0       0       0       0       0       0       0       0       0       0       0       0       0       0       0       0       0       0       0       0       0       0       0       0       0       0       0       0       0       0       0       0       0       0       0       0       0       0       0       0       0       0       0       0       0       0       0       0       0       0       0       0       0       0       0       0       0       0       0       0       0       0       0       0       0       0       0       0       0       0       0       0       0       0       0       0       0       0       0       0       0       0       0       0       0       0       0       0       0       0       0       0       0       0       0       0       0       0       0       0       0 | FIFO_WRITE_PORT       0x1       0x00       0       0       0       0       0       0       0       0       0       0       0       0       0       0       0       0       0       0       0       0       0       0       0       0       0       0       0       0       0       0       0       0       0       0       0       0       0       0       0       0       0       0       0       0       0       0       0       0       0       0       0       0       0       0       0       0       0       0       0       0       0       0       0       0       0       0       0       0       0       0       0       0       0       0       0       0       0       0       0       0       0       0       0       0       0       0       0       0       0       0       0       0       0       0       0       0       0       0       0       0       0       0       0       0       0       0       0       0       0       0       0       0       0       0       0 |

Figure 11. EV kit GUI Register Map Tab

### **Ordering Information**

| PART           | ТҮРЕ   |
|----------------|--------|
| MAX77501EVKIT# | EV Kit |

Note: +Denotes lead-free and RoHS compliant

# Evaluates: MAX77501

# MAX77501 EV Kit Bill of Materials

| ITEM | REF_DES           | DNI/DNP | TYPICAL APPS<br>CIRCUIT | QTY | MFG PART #                                                                        | MANUFACTURER                                               | VALUE           | VALUE DESCRIPTION                                                                                                    |  |
|------|-------------------|---------|-------------------------|-----|-----------------------------------------------------------------------------------|------------------------------------------------------------|-----------------|----------------------------------------------------------------------------------------------------|--|
| 1    | C1, C2            | -       | YES                     | 2   | C0402X5R100-105KNE;<br>GRM155R61A105KE15                                          | VENKEL LTD.;MURATA                                         | 1UF             | CAPACITOR; SMT (0402);<br>CERAMIC CHIP; 1UF; 10V; TOL=10%; MODEL=;<br>TG=-55 DEGC TO +85 DEGC; TC=X5R                            |  |
| 2    | C3                | -       | YES                     | 1   | C1608X5R1A226M080AC;<br>GRM188R61A226ME15                                         | TDK;MURATA                                                 | 22UF            | CAPACITOR; SMT (0603); CERAMIC CHIP; 22UF; 10V;<br>TOL=20%; TG=-55 DEGC TO +85 DEGC; TC=X5R                                      |  |
| 3    | C4                | -       | YES                     | 1   | CL32A107MPVNNN;<br>C1210C107M8PAC;<br>LMK325BJ107MM                               | SAMSUNG ELECTRONICS;KEMET;<br>TAIYO YUDEN                  | 100UF           | CAPACITOR; SMT (1210); CERAMIC CHIP; 100UF;<br>10V; TOL=20%; TG=-55 DEGC TO +85 DEGC; TC=X5R                                     |  |
| 4    | C5, C6            | -       | YES                     | 2   | C1005X7R1C154K050BC                                                               | ток                                                        | 0.15UF          | CAPACITOR; SMT (0402); CERAMIC CHIP; 0.15UF;<br>16V; TOL=10%; TG=-55 DEGC TO +125 DEGC;                                          |  |
| 5    | C7, C11, C14, C23 | -       | YES                     | 4   | EMK105BJ105KV                                                                     | TAIYO YUDEN                                                | 1UF             | CAPACITOR; SMT (0402); CERAMIC CHIP; 1UF; 16V;                                                                                   |  |
| 6    |                   |         | 150                     |     | ZRB157R61A225KE11;                                                                | MURATA;MURATA;SAMSUNG                                      | 0.01/5          | CAPACITOR; SMT (0402); CERAMIC CHIP; 2.2UF; 10V;                                                                                 |  |
| -    | C8                | -       | TES                     | 1   | CL05A225KP5NSN                                                                    | ELECTRONICS                                                | 2.20F           | TOL=10%; TG=-55 DEGC TO +85 DEGC; TC=X5R                                                                                         |  |
| 7    | С9                | -       | YES                     | 1   | GRM155R71H332KA01                                                                 | MURATA                                                     | 3300PF          | CAPACITOR; SMT (0402); CERAMIC CHIP; 3300PF;<br>50V; TOL=10%; TG=-55 DEGC TO +125 DEGC;<br>TC=X7R                                |  |
| 8    | C10               | -       | YES                     | 1   | C1608X5R1A106K080AC                                                               | ТДК                                                        | 10UF            | CAPACITOR; SMT (0603); CERAMIC CHIP; 10UF; 10V;<br>TOL=10%; MODEL=; TG=-55 DEGC TO +85 DEGC;<br>TC=X5R                           |  |
| 9    | C12               | -       | YES                     | 1   | C0402C0G500-470JNE;<br>CC0402JRNPO9BN470;<br>GRM1555C1H470JA01;<br>CL05C470JB5NNN | VENKEL LTD.;YAGEO<br>PHYCOMP;MURATA;SAMSUNG<br>ELECTRONICS | 47PF            | CAPACITOR; SMT (0402); CERAMIC CHIP; 47PF; 50V;<br>TOL=5%; MODEL=; TG=-55 DEGC TO +125 DEGC;<br>TC=C0G                           |  |
| 10   | C13               | -       | YES                     | 1   | C0402X7R500-222KNE;<br>GRM155R71H222KA01                                          | VENKEL LTD.;MURATA                                         | 2200PF          | CAPACITOR; SMT (0402); CERAMIC CHIP; 2200PF;<br>50V; TOL=10%; TG=-55 DEGC TO +125 DEGC;<br>TC=X7R                                |  |
| 11   | C15, C52          | -       | YES                     | 2   | C0402C0G500-391JNE;<br>GRM1555C1H391JA01;<br>CGA2B2C0G1H391J050BA                 | VENKEL LTD.;MURATA;TDK                                     | 390PF           | CAPACITOR; SMT (0402); CERAMIC CHIP; 390PF;<br>50V; TOL=5%; MODEL=; TG=-55 DEGC TO +125<br>DEGC; TC=C0G                          |  |
| 12   | C16               | -       | YES                     | 1   | C0402C680J5GAC;<br>GRM1555C1H680JA01                                              | KEMET;MURATA                                               | 68PF            | CAPACITOR; SMT; 0402; CERAMIC; 68pF; 50V; 5%;<br>C0G; -55degC to + 125degC; 0 +/-30PPM/degC                                      |  |
| 13   | C17, C19          | -       | YES                     | 2   | C0603C103K2RAC                                                                    | KEMET                                                      | 0.01UF          | CAPACITOR; SMT (0603); CERAMIC CHIP; 0.01UF;<br>200V; TOL=10%; MODEL=; TG=-55 DEGC TO +125<br>DEGC; TC=X7R                       |  |
| 14   | C18               | -       | YES                     | 1   | CGJ4J3X7T2D104K125                                                                | ток                                                        | 0.1UF           | CAPACITOR; SMT (0805); CERAMIC CHIP; 0.1UF;<br>200V; TOL=10%; MODEL=CGJ SERIES; TG=-55 DEGC<br>TO +125 DEGC; TC=X7T              |  |
| 15   | C53, C54          | -       | YES                     | 2   | GRM155R61C104KA88                                                                 | MURATA                                                     | 0.1UF           | CAPACITOR; SMT (0402); CERAMIC; 0.1UF; 16V;<br>TOL=10%; MODEL=GRM SERIES; TG=-55 DEGC to<br>+85 DEGC; TC=X5R                     |  |
| 16   | D1                | -       | YES                     | 1   | BZX84C 10                                                                         | FAIRCHILD SEMICONDUCTOR                                    | 10V             | DIODE; ZNR; SMT (SOT-23); PIV=10V; IF=0.25A                                                                                      |  |
| 17   | D4                | -       | YES                     | 1   | 1SMA5.0AT3G                                                                       | ON SEMICONDUCTOR                                           | 5V              | DIODE; TVS; SMA; VRM=5V; IPP=43.5A                                                                                               |  |
| 18   | L1                | -       | YES                     | 1   | XEL5050-103ME                                                                     | COILCRAFT                                                  | 10UH            | INDUCTOR; SMT; COMPOSITE; 10UH; 20%; 4.9A ;                                                                                      |  |
| 19   | Q1                | -       | YES                     | 1   | SI7818DN-T1-E3                                                                    | VISHAY SILICONIX                                           | SI7818DN-T1-E3  | TRAN; N-CHANNEL 150V (D-S) MOSFET; NCH;<br>POWERPAK1212-8; PD-(1.5W); I-(2.2A); V-(150V)                                         |  |
| 20   | Q2                | -       | YES                     | 1   | SI7317DN-T1-GE3                                                                   | VISHAY SILICONIX                                           | SI7317DN-T1-GE3 | TRAN; P-CHANNEL 150V MOSFET; PCH;<br>POWERPAK1212-8; PD-(19.8W); I-(-2.8A);<br>V-(-150V)                                         |  |
| 21   | Q4                | -       | YES                     | 1   | DMN1019UFDE                                                                       | DIODES INCORPORATED                                        | DMN1019UFDE     | TRAN; N-CHANNEL ENHANCEMENT<br>MODE MOSFET; NCH; U-DFN2020-6 (TYPE E);<br>PD-(0.69W); I-(11A); V-(12V)                           |  |
| 22   | R1                | -       | YES                     | 1   | CRCW04021R00FK                                                                    | VISHAY DALE                                                | 1               | RESISTOR, 0402, 1 OHM, 1%, 100PPM, 0.0625W,<br>THICK FILM                                                                        |  |
| 23   | R2                | -       | YES                     | 1   | CRCW040260K4FK                                                                    | VISHAY DALE                                                | 60.4K           | RESISTOR; 0402; 60.4K OHM; 1%; 100PPM; 0.063W;<br>THICK FILM                                                                     |  |
| 24   | R4                | -       | YES                     | 1   | ERJ-2RKF7153                                                                      | PANASONIC                                                  | 715K            | RES; SMT (0402); 715K; 1%; +/-100PPM/DEGC; 0.10W                                                                                 |  |
| 25   | R5                | -       | YES                     | 1   | CRCW040220K0FK                                                                    | VISHAY DALE                                                | 20K             | RESISTOR; 0402; 20K OHM; 1%; 100PPM; 0.063W;                                                                                     |  |
| 26   | R6                | -       | YES                     | 1   | RL1220S-R10-F                                                                     | SUSUMU CO LTD.                                             | 0.1             | RESISTOR; 0805; 0.1 OHM; 1%; 200PPM; 0.33W;                                                                                      |  |
| 27   | R7                | -       | YES                     | 1   | ERJ-2GEJ203                                                                       | PANASONIC                                                  | 20K             | RESISTOR; 0402; 20K OHM; 5%; 200PPM; 0.10W;                                                                                      |  |
| 28   | R8                | _       | YES                     | 1   | CRCW0402200KFK;                                                                   | VISHAY DALE;KOA SPEER                                      | 200K            | RESISTOR; 0402; 200K; 1%; 100PPM; 0.0625W; THICK                                                                                 |  |
|      |                   |         | 120                     |     | RF73H1ELTP2003                                                                    | ELECTRONICS                                                | 2001            | FILM<br>RESISTOR: 0402: 1M: 1%: 100PPM: 0.0625W: THICK                                                                           |  |
| 29   | R21, R24          | -       | YES                     | 2   | CRCW04021M00FK                                                                    | VISHAY DALE                                                | 1M              | FILM<br>PESISTOP: 0402: 100K: 1%: 100PPM: 0.0625W: THICK                                                                         |  |
| 30   | R22, R23          | -       | YES                     | 2   | ANY                                                                               | ANY                                                        | 100K            | FILM; FORMFACTOR                                                                                                    |  |
| 31   | R26               | -       | YES                     | 1   | ERJ-2RKF1000                                                                      | PANASONIC                                                  | 100             | RESISTOR; 0402; 100 OHM; 1%; 100PPM; 0.10W;<br>THICK FILM                                                                        |  |
| 32   | R49               | -       | YES                     | 1   | ERJ-2RKF10R0                                                                      | PANASONIC                                                  | 10              | RESISTOR; 0402; 10 OHM; 1%; 100PPM; 0.10W;<br>THICK FILM                                                                         |  |
| 33   | U1                | -       | YES                     | 1   | MAX77501                                                                          | MAXIM                                                      | MAX77501        | EVKIT PART-IC; MAX77501; HIGH EFFICIENCY PIEZO<br>HAPTICS DRIVER; PACKAGE DRAWING NUMBER: 21-<br>100276B; PACKAGE CODE: W302M2+1 |  |
| 34   | D2                | DNP     | YES                     | 0   | DB2S20500L                                                                        | PANASONIC                                                  | DB2S20500L      | DIODE; SCH; SMT (SOD-523); PIV=20V; IF=0.2A                                                                                      |  |
| 35   | R51               | -       | YES                     | 1   | CRCW0402200KFK;<br>RF73H1ELTP2003                                                 | VISHAY DALE;KOA SPEER<br>ELECTRONICS                       | 200K            | RESISTOR; 0402; 200K; 1%; 100PPM; 0.0625W; THICK<br>FILM                                                                         |  |
| 36   | R50, R53          | DNP     | NO                      | 0   | N/A                                                                               | N/A                                                        | OPEN            | RESISTOR; 0402; OPEN; FORMFACTOR                                                                                                 |  |
| 37   | C51               | DNP     | NO                      | 0   | N/A                                                                               | N/A                                                        | OPEN            | CAPACITOR; SMT (0402); OPEN; FORMFACTOR                                                                                          |  |
| 38   | R55               | -       | NO                      | 15  | ERJ-2GE0R00                                                                       | PANASONIC                                                  | 0               | RESISTOR; 0402; 0 OHM; 0%; JUMPER; 0.10W; THICK<br>FILM                                                                          |  |
| 39   | R46               | -       | NO                      | 1   | CRCW12100000Z0                                                                    | VISHAY DALE                                                | 0               | RESISTOR; 1210; 0 OHM; 0%; JUMPER; 0.5W; THICK<br>FILM                                                                           |  |
| 40   | R3                | -       | NO                      | 1   | CRCW04026R80FK                                                                    | VISHAY DALE                                                | 6.8             | RESISTOR, 0402, 6.8 OHM, 1%, 100PPM, 0.0625W,<br>THICK FILM                                                                      |  |

# MAX77501 EV Kit Bill of Materials (continued)

| ITEM  | REF_DES                                             | DNI/DNP | TYPICAL APPS<br>CIRCUIT | QTY     | MFG PART #                                                                                                    | MANUFACTURER                             | VALUE                                                                                                    | DESCRIPTION                                                                                                    | COMMENTS |
|-------|-----------------------------------------------------|---------|-------------------------|---------|----------------------------------------------------------------------------------------------------|------------------------------------------|----------------------------------------------------------------------------------------------------|----------------------------------------------------------------------------------------------------|----------|
|       | -                                                   |         | Co                      | mponent | s below this line are outside of the immediate h                                                                     | MAX77501 solution and power train compo  | nents (i.e. FETs, inductor, e                                                                               | tc.).                                                                                                    |          |
| 41    | C20                                                 | -       | NO                      | 1       | GRM43DR72E334KW01                                                                                                    | MURATA                                   | FT2232HL                                                                                                    | CAPACITOR; SMT (1812); CERAMIC CHIP; 0.33UF;<br>250V; TOL=10%; TG=-55 DEGC TO +125 DEGC;<br>TC=X7R                          |          |
| 42    | C21                                                 | -       | NO                      | 1       | GRM55DR72E684KW01;<br>C5750X7R2E684K230KA                                                                            | MURATA;TDK                               | 0.68UF                                                                                                    | CAP; SMT (2220); 0.68UF; 10%; 250V; X7R; CERAMIC<br>CHIP                                                                    |          |
| 43    | C22, C29, C31, C37, C39,<br>C47                     | -       | NO                      | 6       | GRM155R61C105ME01                                                                                                    | MURATA                                   | 1UF                                                                                                    | CAPACITOR; SMT (0402); CERAMIC CHIP; 1UF; 16V;<br>TOI =20%; TG=-55 DEGC TO +85 DEGC; TC=X5R                                 |          |
| 44    | C24-C26, C28, C33-C35,<br>C38, C40-C42, C44         | -       | NO                      | 12      | GRM155R71A104JA01                                                                                                    | MURATA                                   | 0.1UF                                                                                                    | CAPACITOR; SMT (0402); CERAMIC CHIP; 0.1UF; 10V;<br>TOL=5%; TG=-55 DEGC TO +125 DEGC; TC=X7R                                |          |
| 45    | C27, C36, C43                                       | -       | NO                      | 3       | C1005X5R1A475K050                                                                                                    | ток                                      | 4.7UF                                                                                                    | CAPACITOR; SMT (0402); CERAMIC CHIP; 4.7UF; 10V;<br>TOL=10%; TG=-55 DEGC TO +85 DEGC; TC=X5R                                |          |
| 46    | C30, C32                                            | -       | NO                      | 2       | ECJ-0EC1H270J                                                                                                    | PANASONIC                                | 27PF                                                                                                    | CAPACITOR; SMT (0402); CERAMIC; 27PF; 50V;<br>TOL=5%; TG=-55 DEGC TO +125 DEGC; TC=C0G                                      |          |
| 47    | C45, C46, C48, C340                                 | -       | NO                      | 4       | GRM155R61A104KA01                                                                                                    | MURATA                                   | 0.1UF                                                                                                    | CAPACITOR; SMT (0402); CERAMIC CHIP; 0.1UF; 10V;<br>TOL=10%: TG=-55 DEGC TO +85 DEGC: TC=X5R:                               |          |
| 48    | C50                                                 | -       | NO                      | 1       | GRM55DR72E105KW01L                                                                                                   | MURATA                                   | 1UF                                                                                                    | CAPACITOR; SMT (2220); CERAMIC CHIP; 1UF; 250V;<br>TOL=10%; MODEL=X7R; TG=-55 DEGC TO +125<br>DEGC; TC=+/-                  |          |
| 49    | DS1, DS2                                            | -       | NO                      | 2       | LTST-C190CKT                                                                                                    | LITE-ON ELECTRONICS INC.                 | LTST-C190CKT                                                                                                | DIODE; LED; STANDARD; RED; SMT (0603); PIV=5.0V;<br>IF=0.04A; -55 DEGC TO +85 DEGC                                          |          |
| 50    | GND1, GND2, PGND,<br>PGND2, VIN, VPIEZO,<br>VREFBUF | -       | NO                      | 7       | 9020 BUSS                                                                                                    | WEICO WIRE                               | MAXIMPAD                                                                                                    | EVK KIT PARTS; MAXIM PAD; WIRE; NATURAL;<br>SOLID; WEICO WIRE; SOFT DRAWN BUS TYPE-S;<br>20AWG                              |          |
| 51    | J1                                                  | -       | NO                      | 1       | PPPC021LFBN-RC                                                                                                    | SULLINS ELECTRONICS CORP                 | PPPC021LFBN-RC                                                                                              | CONNECTOR; FEMALE; THROUGH HOLE; LFB<br>SERIES; 2.54MM CONTACT CENTER; STRAIGHT;<br>2PINS                                   |          |
| 52    | J2, J12                                             | -       | NO                      | 2       | S2B-PH-K-S(LF)(SN)                                                                                                   | JST MANUFACTURING                        | S2B-PH-K-S(LF)(SN)                                                                                          | CONNECTOR; MALE; THROUGH HOLE; 2.0MM PITCH;<br>DISCONNECTABLE CRIMP STYLE CONNECTOR;<br>SIDE ENTRY TYPE; RIGHT ANGLE; 2PINS |          |
| 53    | J3, J5-J9                                           | -       | NO                      | 6       | PBC02SAAN                                                                                                    | SULLINS ELECTRONICS CORP.                | PBC02SAAN                                                                                                   | EVKIT PART-CONNECTOR; MALE; THROUGH HOLE;<br>BREAKAWAY; STRAIGHT; 2PINS; -65 DEGC TO +125<br>DEGC;                          |          |
| 54    | J4                                                  | -       | NO                      | 1       | PEC03SAAN                                                                                                    | SULLINS ELECTRONICS CORP.                | PEC03SAAN                                                                                                   | EVKIT PART-CONNECTOR; MALE; THROUGH HOLE;<br>BREAKAWAY; STRAIGHT; 3PINS; -65 DEGC TO +125<br>DEGC;                          |          |
| 55    | J10                                                 | -       | NO                      | 1       | 10118193-0001LF                                                                                                    | FCI CONNECT                              | 10118193-0001LF                                                                                             | CONNECTOR; FEMALE; SMT; MICRO USB B TYPE<br>RECEPTACLE; RIGHT ANGLE; 5PINS                                                  |          |
| 56    | J13                                                 | -       | NO                      | 1       | PBC08SAAN                                                                                                    | SULLINS ELECTRONICS CORP.                | PBC08SAAN                                                                                                   | CONNECTOR; MALE; THROUGH HOLE;<br>BREAKAWAY; STRAIGHT; 8PINS; -65 DEGC TO +125<br>DEGC                                      |          |
| 57    | J32                                                 | -       | NO                      | 1       | 2-1761603-3                                                                                                    | 1603-3 TE CONNECTIVITY 2-1761603-3       |                                                                                                    | CONNECTOR; MALE; THROUGH HOLE; BLUE<br>HEADER ASSEMBLY; LOW PROFILE; STRAIGHT;<br>10PINS                                    |          |
| 58    | L2-L4                                               | -       | NO                      | 3       | BLM18AG601SN1                                                                                                    | MURATA                                   | 600                                                                                                    | INDUCTOR; SMT (0603); FERRITE-BEAD; 600; TOL=+/-<br>; 0.5A                                                                  |          |
| 59    | NEN                                                 | -       | NO                      | 1       | TEST POINT; PIN DIA=0; 11N; TOTAL LENGTH=0<br>5002 KEYSTONE N/A BOARD HOLE=0.04N; WHITE; PHOSPHOR BR<br>WIRE SILVER; |                                          | TEST POINT; PIN DIA=0.1IN; TOTAL LENGTH=0.3IN;<br>BOARD HOLE=0.04IN; WHITE; PHOSPHOR BRONZE<br>WIRE SILVER; |                                                                                                    |          |
| 60    | R9, R12                                             | -       | NO                      | 2       | ERJ-2RKF27R0X;RC0402FR-<br>0727RL;CRCW040227R0FK                                                                     | PANASONIC; YAGEO PHICOMP; VISHAY<br>DALE | 27                                                                                                    | RESISTOR, 0402, 27 OHM, 1%, 100PPM, 0.0625W,<br>THICK FILM                                                                  |          |
| 61    | R10                                                 | -       | NO                      | 1       | CRCW04021M00FK                                                                                                    | VISHAY DALE                              | 1M                                                                                                    | RESISTOR; 0402; 1M; 1%; 100PPM; 0.0625W; THICK<br>FILM                                                                      |          |
| 62    | R11, R13, R36, R42                                  | -       | NO                      | 4       | CRCW04021K00FK; RC0402FR-<br>071KL:MCR01MZPF1001                                                                     | VISHAY DALE;YAGEO PHICOMP;ROHM<br>SEMI   | 1K                                                                                                    | RESISTOR; 0402; 1K; 1%; 100PPM; 0.0625W; THICK<br>FILM                                                                      |          |
| 63    | R14, R18, R25, R28, R29,<br>R31-R34, R38-R41, R45   | -       | NO                      | 15      | ERJ-2GE0R00                                                                                                    | PANASONIC                                | 0                                                                                                    | RESISTOR; 0402; 0 OHM; 0%; JUMPER; 0.10W; THICK<br>FILM                                                                     |          |
| 64    | R15                                                 |         | NO                      | 1       | CRCW04024752FK;<br>9C04021A4752FLHF3;<br>CRCW040247K5FK                                                              | VISHAY DALE;YAGEO;VISHAY DALE            | 47.5K                                                                                                    | RESISTOR; 0402; 47.5K; 1%; 100PPM; 0.0625W;<br>THICK FILM                                                                   |          |
| 65    | R17                                                 | -       | NO                      | 1       | CRCW040212K0FK;                                                                                                    | VISHAY DALE;ROHM                         | 12K                                                                                                    | RESISTOR, 0402, 12K OHM, 1%, 100PPM, 0.0625W,                                                                               |          |
| 66    | R16, R20, R54                                       | -       | NO                      | 3       | ANY                                                                                                    | ANY                                      | 100K                                                                                                    | RESISTOR; 0402; 100K; 1%; 100PPM; 0.0625W; THICK                                                                            |          |
| 67    | R27, R35                                            | -       | NO                      | 2       | CRCW0402470RFK                                                                                                    | VISHAY DALE                              | 470                                                                                                    | RESISTOR, 0402, 470 OHM, 1%, 100PPM, 0.0625W,                                                                               |          |
| 68    | R30                                                 | -       | NO                      | 1       | CRCW0402169KFK                                                                                                    | VISHAY DALE                              | 169K                                                                                                    | RESISTOR; 0402; 169K OHM; 1%; 100PPM; 0.063W;                                                                               |          |
| 69    | R43                                                 | -       | NO                      | 1       | ERJ-2RKF6040                                                                                                    | PANASONIC                                | 604                                                                                                    | RESISTOR; 0402; 604 OHM; 1%; 100PPM; 0.1W;<br>THICK FILM                                                                    |          |
| 70    | R44                                                 | -       | NO                      | 1       | CRCW040210K0FK;RC0402FR-0710KL                                                                                       | VISHAY DALE; YAGEO PHICOMP               | 10K                                                                                                    | RESISTOR; 0402; 10K; 1%; 100PPM; 0.0625W; THICK                                                                             |          |
| 71    | U2, U3                                              | -       | NO                      | 2       | MAX8512EXK+                                                                                                    | MAXIM                                    | MAX8512EXK                                                                                                  | IC, VREG, Ultra-Low-Noise, High PSRR, Adjustable                                                                            |          |
| 72    | U4                                                  | -       | NO                      | 1       | FT2232HL                                                                                                    | FUTURE TECHNOLOGY DEVICES INTL           | FT2232HL                                                                                                    | IC; MMRY; DUAL HIGH SPEED USB TO                                                                                            |          |
| 73    | U5                                                  | -       | NO                      | 1       | MAX44259AUK+                                                                                                    | MAXIM                                    | MAX44259AUK+                                                                                                | IC; OPAMP; 1.8V; 15MHZ LOW OFFSET; LOW                                                                                      |          |
| 74    | U6                                                  | -       | NO                      | 1       | MAX3023EUD+                                                                                                    | MAXIM                                    | MAX3023EUD                                                                                                  | IC; TRANS; QUAD-LEVEL TRANSLATOR; TSSOP14                                                                                   |          |
| 75    | U7                                                  | -       | NO                      | 1       | MAX3395EETC+                                                                                                    | MAXIM                                    | MAX3395EETC                                                                                                 | IC; TRANS; 15KV ESD-PROTECTED HIGH-DRIVE<br>CURRENT QUAD-LEVEL TRANSLATOR WITH SPEED-<br>UP CIRCUITRY; TQFN12 4X4           |          |
| 76    | V5, VCC, VDD, VDD_H,<br>VSS_H                       | -       | NO                      | 5       | 5010                                                                                                    | KEYSTONE                                 | N/A                                                                                                    | TEST POINT; PIN DIA=0.125IN; TOTAL<br>LENGTH=0.445IN; BOARD HOLE=0.063IN; RED;<br>PHOSPHOR BRONZE WIRE SIL;                 |          |
| 77    | Y1                                                  | -       | NO                      | 1       | 7M-12.000MAAJ                                                                                                    | TXC CORPORATION                          | 12MHZ                                                                                                    | CRYSTAL; SMT; 18PF; 12MHZ; +/-30PPM; +/-30PPM                                                                               |          |
| 78    | PCB                                                 | -       | NO                      | 1       | MAX77501                                                                                                    | MAXIM                                    | PCB                                                                                                    | PCB:MAX77501                                                                                                    | -        |
| TOTAL | R 19, R37, R47, R48, R52                            | DINP    | NU                      | 146     | IN/A                                                                                                    | IN/A                                     | UFEN                                                                                                    | REGIGIUR, V402; UPEN; FURMFAUTUR                                                                                            |          |

### MAX77501 EV Kit Schematic

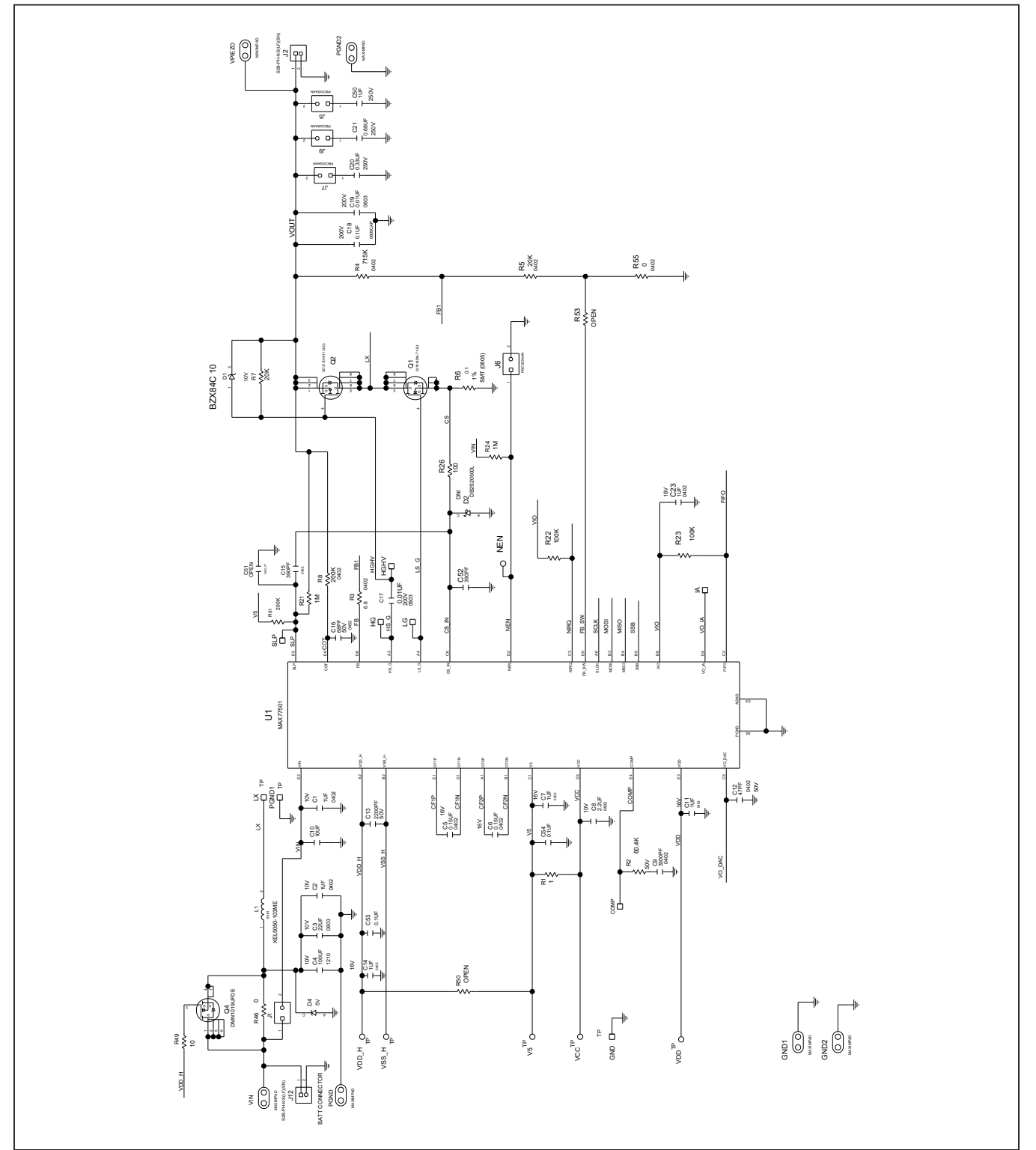

# Evaluates: MAX77501

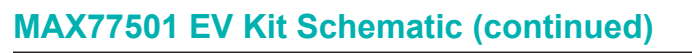

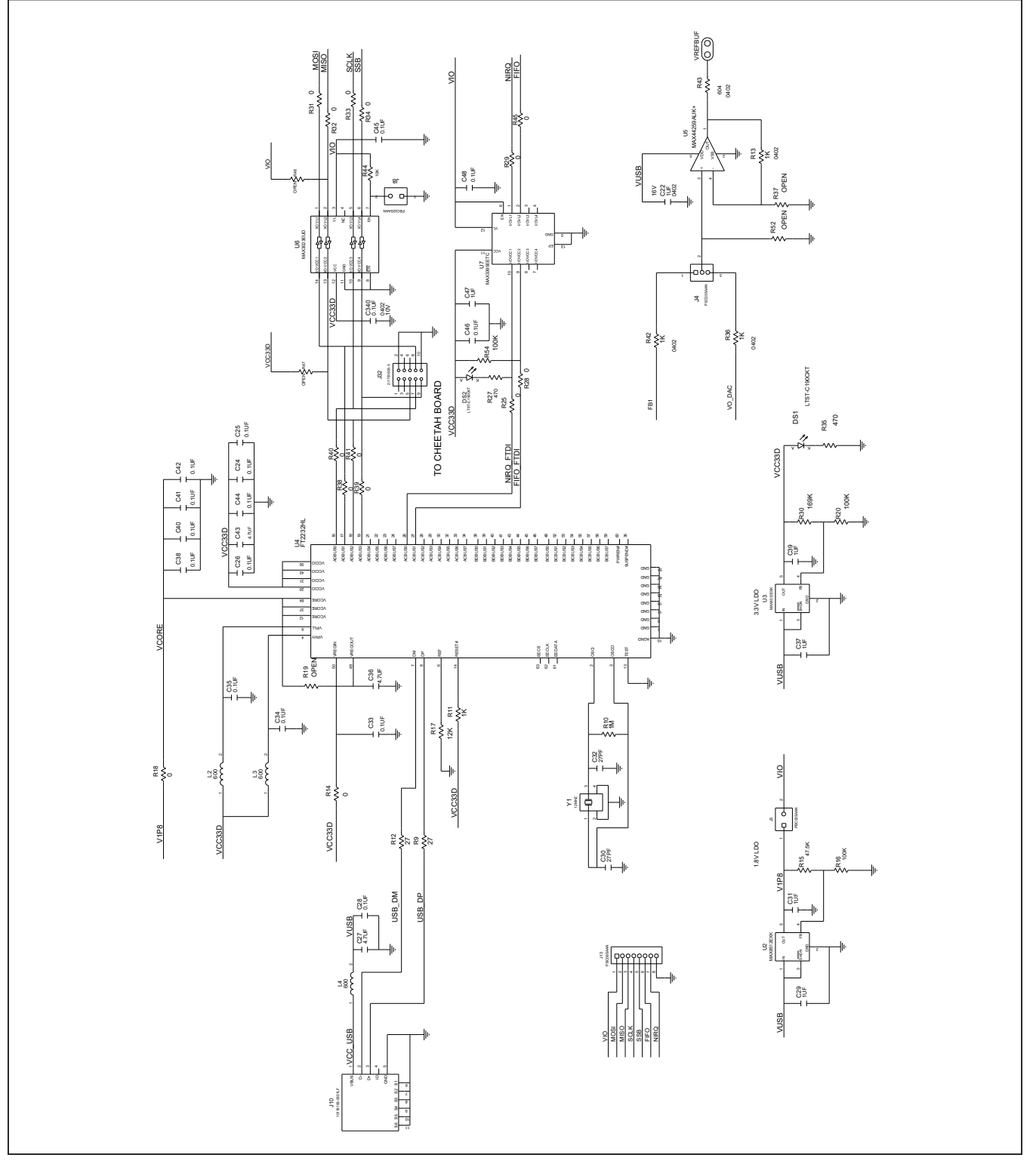

### Evaluates: MAX77501

### MAX77501 EV PCB Layout

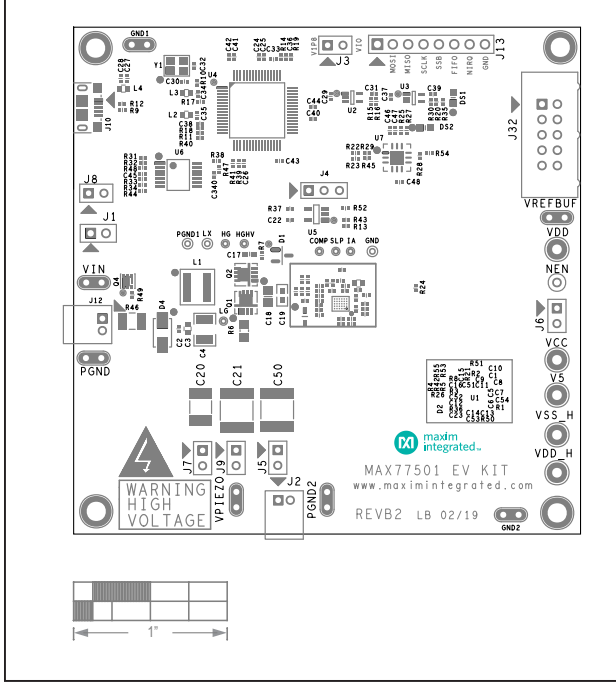

MAX77501 EV Kit—Top Silkscreen

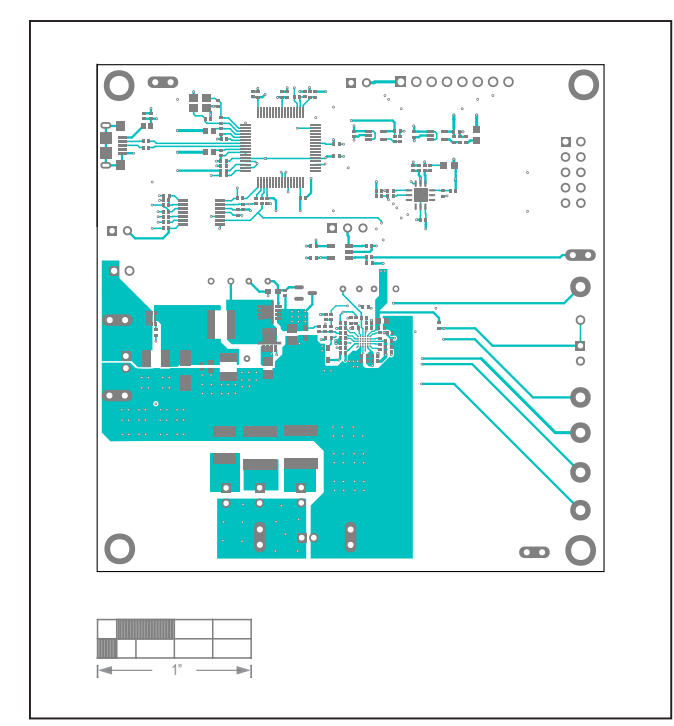

MAX77501 EV Kit—Top

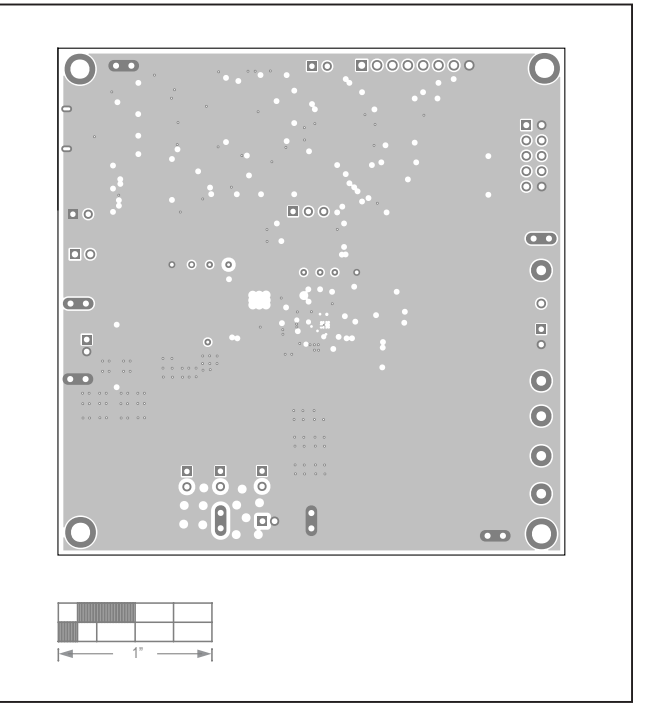

MAX77501 EV Kit—Layer2

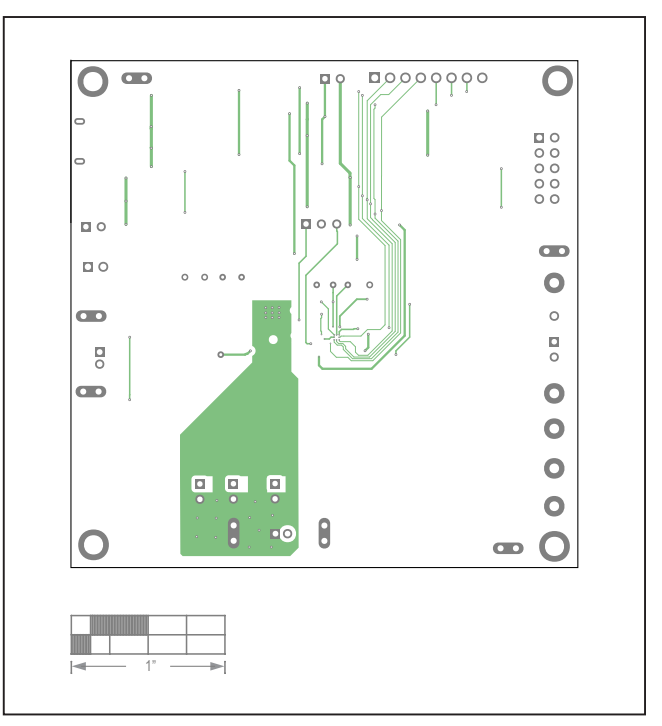

MAX77501 EV Kit—Layer3

# Evaluates: MAX77501

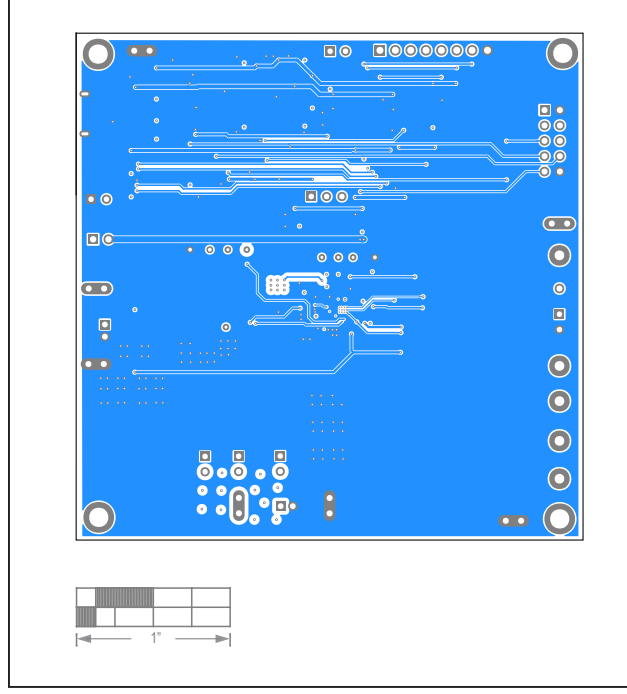

# MAX77501 EV PCB Layout (continued)

MAX77501 EV Kit—Bottom

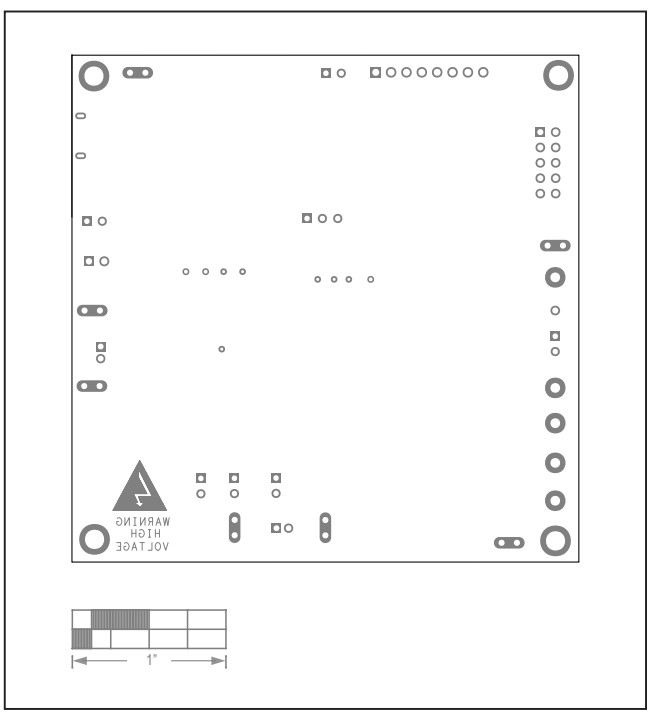

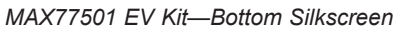

### Evaluates: MAX77501

### **Revision History**

| REVISION | REVISION | DESCRIPTION     | PAGES   |
|----------|----------|-----------------|---------|
| NUMBER   | DATE     |                 | CHANGED |
| 0        | 11/19    | Initial release | _       |

For pricing, delivery, and ordering information, please visit Maxim Integrated's online storefront at https://www.maximintegrated.com/en/storefront/storefront.html.

Maxim Integrated cannot assume responsibility for use of any circuitry other than circuitry entirely embodied in a Maxim Integrated product. No circuit patent licenses are implied. Maxim Integrated reserves the right to change the circuitry and specifications without notice at any time.